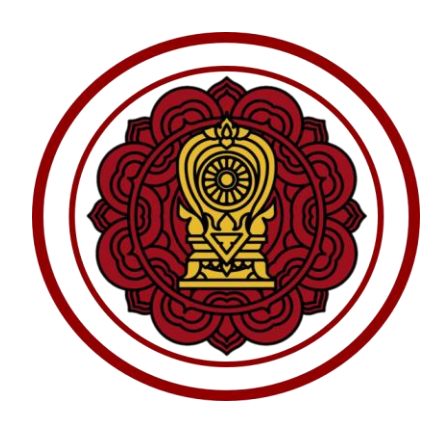

# คู่มือปฏิบัติงาน

ระบบงานทะเบียน สำหรับโรงเรียนเอกชน

สำหรับผู้ใช้งานโรงเรียน ระบบบริหารจัดการหลักสูตร

โครงการพัฒนาระบบฐานข้อมูลจัดเก็บทะเบียนประวัตินักเรียน สำหรับโรงเรียนเอกชนแบบออนไลน์เพื่อการบูรณาการข้อมูล

สำนักงานคณะกรรมการส่งเสริมการศึกษาเอกชน

| หัวเรื่อง                                             | หน้า |
|-------------------------------------------------------|------|
| คู่มือการใช้งานระบบบริหารจัดการหลักสูตร               | 5    |
| 1. การเข้าสู่ระบบ (Login)                             | 5    |
| 1.1 หน้าหลักระบบงานทะเบียนนักเรียนสำหรับโรงเรียนเอกชน | 6    |
| 2. ระบบบริหารจัดการหลักสูตร                           | 7    |
| 2.1 รายวิชาโรงเรียนสามัญ                              | 8    |
| 2.2 รายวิชาโรงเรียนนานาชาติ                           | 15   |
| 2.3 รายวิชาโรงเรียนอิสลาม                             | 22   |
| 2.4 รายวิชาโรงเรียนที่เปิดสอน                         | 25   |
| 2.5 รายวิชาเพิ่มเติม (เลือกเสรี)                      | 31   |

## สารบัญเนื้อหา

| สารบัญรูปภาพ |  |
|--------------|--|
|              |  |

| v d                                                                          | 2/   |
|------------------------------------------------------------------------------|------|
| ทั่วเรื่อง                                                                   | หน้า |
| รูปภาพที่ 1 แสดงหน้าจออการเข้าสู่ระบบ(login)                                 | 5    |
| รูปภาพที่ 2 แสดงหน้าหลักระบบงานทะเบียนนักเรียนสำหรับโรงเรียนเอกชน            | 6    |
| รูปภาพที่ 3 แสดงหน้าจอเมนูระบบบริหารจัดการหลักสูตร                           | 7    |
| รูปภาพที่ 4 แสดงหน้าจอการเข้าใช้งานเมนูรายวิชาโรงเรียนสามัญ                  | 8    |
| รูปภาพที่ 5 แสดงหน้าจอรายวิชาโรงเรียนสามัญ                                   | 8    |
| รูปภาพที่ 6 แสดงหน้าจอค้นหาข้อมูลรายวิชาโรงเรียนสามัญ                        | 9    |
| รูปภาพที่ 7 แสดงหน้าจอเพิ่ม / แก้ไขรายวิชาโรงเรียนสามัญ                      |      |
| รูปภาพที่ 8 แสดงหน้าจอการนำเข้าข้อมูลรายวิชาโรงเรียนสามัญ                    |      |
| รูปภาพที่ 9 แสดงหน้าจอขั้นตอนที่ 1 ดาวน์โหลดแบบฟอร์ม                         |      |
| รูปภาพที่ 10 แสดงหน้าจอนำเข้าข้อมูลรายวิชาโรงเรียนสามัญ                      |      |
| รูปภาพที่ 11 แสดงหน้าจอนำเข้าข้อมูลรายวิชาโรงเรียนสามัญตรวจสอบไม่ผ่าน        |      |
| รูปภาพที่ 12 แสดงหน้าจอพิมพ์รายวิชาของโรงเรียนสามัญ                          |      |
| รูปภาพที่ 13 แสดงหน้าจอการเข้าใช้งานเมนูรายวิชาโรงเรียนนานาชาติชาติ          | 15   |
| รูปภาพที่ 14 แสดงหน้าจอการค้นหารายวิชานานาชาติ                               | 16   |
| รูปภาพที่ 15 แสดงหน้าจอการเพิ่มรายวิชาโรงเรียนนานาชาติ                       | 17   |
| รูปภาพที่ 16 แสดงหน้าจอการนำเข้าข้อมูลรายวิชาโรงเรียนนานาชาติ                |      |
| รูปภาพที่ 17 แสดงหน้าจอการดาวน์โหลดแบบฟอร์ม Excel File                       |      |
| รูปภาพที่ 18 แสดงหน้าจอการอัพโหลดไฟล์รายวิชา (.xlsx)                         |      |
| รูปภาพที่ 19 แสดงหน้าจอตรวจสอบและยืนยันการนำเข้าข้อมูล (กรณีนำเข้าข้อมูลได้) |      |
| รูปภาพที่ 20 แสดงหน้าจอการนำเข้าข้อมูลรายวิชา (กรณีนำเข้าข้อมูลไม่ผ่าน)      |      |
| รูปภาพที่ 21 แสดงหน้าจอการพิมพ์รายวิชาโรงเรียนนานาชาติ                       |      |
| รูปภาพที่ 22 แสดงหน้าจอการเข้าใช้งานเมนูรายวิชาโรงเรียนอิสลาม                |      |
| รูปภาพที่ 23 แสดงหน้าจอการค้นหารายวิชาโรงเรียนอิสลาม                         |      |
| รูปภาพที่ 24 แสดงหน้าจอเพิ่ม / แก้ไขรายวิชาโรงเรียนอิสลาม                    | 23   |
| รูปภาพที่ 25 แสดงหน้าจอการพิมพ์รายวิชาโรงเรียนอิสลาม                         | 24   |
| รูปภาพที่ 26 แสดงหน้าจอการเข้าใช้งานเมนูรายวิชาที่เปิดสอน                    | 25   |
| รูปภาพที่ 27 แสดงหน้าจอการค้นหาข้อมูลรายวิชาที่เปิดสอน                       |      |
| รูปภาพที่ 28 แสดงหน้าจอการเพิ่ม / แก้ไขรายวิชาที่เปิดสอน                     |      |
| รูปภาพที่ 29 แสดงหน้าจอการคัดลอกรายวิชาที่เปิดสอน                            |      |
| รูปภาพที่ 30 แสดงหน้าจอการส่งออกข้อมูลเป็น Excel File รายวิชาที่เปิดสอน      |      |

| รูปภาพที่ 3 | 31 แสดงหน้าจอการเข้าใช้งานเมนูรายวิชาเพิ่มเติม (เลือกเสรี)               | 31 |
|-------------|--------------------------------------------------------------------------|----|
| รูปภาพที่ 3 | 32 แสดงหน้าจอการค้นหารายวิชาเพิ่มเติม (เลือกเสรี)                        | 32 |
| รูปภาพที่ 3 | 33 แสดงหน้าจอการเพิ่มรายวิชาเพิ่มเติม (เลือกเสรี)                        | 34 |
| รูปภาพที่ 3 | 34 แสดงหน้าจอการส่งออกข้อมูลเป็น Excel File รายวิชาเพิ่มเติม (เลือกเสรี) | 35 |

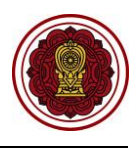

## คู่มือการใช้งานระบบบริหารจัดการหลักสูตร

## 1. การเข้าสู่ระบบ (Login)

เจ้าหน้าที่สามารถเข้าสู่ระบบงานทะเบียนนักเรียน สำหรับโรงเรียนเอกชนได้ โดยเรียกใช้งานจาก <u>URL : https://regis.opec.go.th</u> จากนั้นหน้าจอจะแสดงหน้าแรกเข้าสู่ระบบ การเข้าใช้งานระบบงานทะเบียน นักเรียน สำหรับโรงเรียนเอกชน มีขั้นตอนการเข้าสู่ระบบ ดังนี้

- ระบุข้อมูล ชื่อผู้ใช้งาน
- 2) ระบุข้อมูล **รหัสผ่าน**
- คลิกปุ่ม เพื่อยืนยันการเข้าใช้งานระบบ

| เข้าสู่ระบบ<br>ขึ้อผู้ใช้งาน<br>รหัสผ่าน<br>รหัสผ่าน<br>2<br><u>เข้าสู่ระบบ 3 เหตุให้งานใหม่</u><br>ชามระบุใช้งานซึ่งสุบัน : 1 คน 4<br>สอีลีผู้เข้ามลได้ส่วนนี้ : 3.510 คน 4 | สาวขรับงานคณะกรรมการส่งเสริมการศึกษาเอกอน และ                                                                                                    |
|----------------------------------------------------------------------------------------------------|----------------------------------------------------------------------------------------------------|
| สำหรับบักเรียน / หุ้ปกครอง "คลิกที่นี่"                                                                                                    | ข้าวประชาสัมพันธ์<br>โรงเรียนในกรุงเทพฯ/ศึกษาธิการรังหวัด/สช.รังหวัด<br>กำแนตระยะเวลาการยื่นขอรับเงินลุดหบุแต่าอาหารกลางวัน ปึงบประมาณ พ.ศ.2563<br>สช.ขอแร่งหนังสือขยายเวลาการขึ้นขอรับเงินลุดหบุณต่าอาหารกลางวัน ปึงบประมาณ พ.ศ.2563 โดยขยายเวลาการกรลกข้อมูลนักเรียนที่ขอวับเงิน<br>ลุดหบุณฯ นั้นแล้าสรีงกายในที่หรื 24 กรกฎกลาย 2552 ขึ้งระบบจะชื่อการสานให้เหม พากแตรยะเวลาที่กำหนด ถือว่ารังเรียนในประสงศระขอวับเงินลุด<br>พบุณฯ โดยโรงเรียนสามารถพิมพ์รายงานได้ด้อแตวันที่ 25 กรกฎาณ 2562 เพื่อส่งไห้ สช. / ศรจ. / สช. จังหวัด ภายในวันที่ 26 กรกฎาคม 2562 อนึ่ง<br>ศรจ./สช.จังหวัด พิมพ์ อว.สช.3 หรือ อว.สช.4 สง.สช. ภายในวันที่ 31 สังหาดม 2562 |

รูปภาพที่ 1 แสดงหน้าจอการเข้าสู่ระบบ (login)

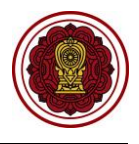

#### 1.1 หน้าหลักระบบงานทะเบียนนักเรียนสำหรับโรงเรียนเอกชน

เมื่อเจ้าหน้าที่ลงชื่อเข้าสู่ระบบงานทะเบียนนักเรียนสำหรับโรงเรียนเอกชนเรียบร้อยแล้ว ระบบจะแสดง หน้าจอแรก ซึ่งมีองค์ประกอบหลักของหน้าจอ แบ่งออกเป็น 7 ส่วน ดังนี้

- 1) แถบด้านบนประกอบด้วย ชื่อระบบ ชื่อผู้ใช้งาน เรื่องแจ้งเตือน ข้อมูลผู้ใช้งาน ออกจากระบบ
- 2) ชื่อเมนูการใช้งานหลัก
- เรื่องแจ้งเตือน
- 4) ข่าวประชาสัมพันธ์ของโรงเรียน
- 5) หลักสูตร/ระเบียนกระทรวงศึกษาธิการ/คำสั่งกระทรวง
- ข้อมูลผู้ใช้งาน
- 7) ข้อมูลการติดต่อสอบถาม

| =                                | มน้ำเรียน สำหรับโรงเรียนเอกชน                                                                                                    |                                 |                        | ทดสอบ ระบบ 🚺                                           | අ ස                    | • |
|----------------------------------|----------------------------------------------------------------------------------------------------|---------------------------------|------------------------|--------------------------------------------------------|------------------------|---|
| 🕮 หน้าหลัก 🗾 🛃 2                 | # หน้าหลัก > 0\$ ระบบกำหนดสิทธิ์ผู้ไข้งาน                                                                                                    |                                 |                        |                                                        |                        |   |
| 🏛 ระบบจัดการข้อมูลโรงเรียน       |                                                                                                    |                                 | *                      |                                                        | _                      | _ |
| ┛ ระบบบริหารจัดการหลักสูตร       | 🛕 เรื่องแจ้งเตือน                                                                                                    | 3                               | 🛔 ข้อมูลผู้ใช้งานระบบ  |                                                        | 6                      |   |
| 🖰 ระบบระเบียนนักเรียน            | ! จำนวนบุคลากรที่ยังไม่มีข้อมูลเงินเดือน                                                                                                    | 2 คน                            | ยินดีดับ               | อนรับเข้าสู่ระบบ                                       |                        |   |
| 🛗 ระบบดารางเรียนดารางสอน         | ! จำนวนครูที่ใบประกอบวิชาชีพใกล้หมดอายุ                                                                                                    | 26 คน                           | คุณท                   | คุณทดสอบ ระบบ                                          |                        |   |
| ® ระบบลงทะเบียนเรียน             | ! จำนวนนักเรียนข้ำซ้อน                                                                                                    | 1 คน                            | ผู้ดูแผ                | ระบบโรงเรียน                                           |                        |   |
| 🚔 ระบบบริหารจัดการบุคลากร        | ! จำนวนนักเรียนที่ยังไม่มีห้องเรียน                                                                                                    | 1 คน                            | จำนวน<br>8,389         | เคริ่งที่เข้าใช่ระบบ<br>1 ครั้ง ( ล่าสุด 3 กันยายน 256 | 2 ראכו 23:17 באנו (. ) |   |
| )≡ ระบบวัดผลการเรียน             | 1 ร่วมงานักสีขนที่ควารกลางสวนนักรประกอบ                                                                                                    | 1                               |                        |                                                        | -                      |   |
| 🎓 ระบบสำเร็จการศึกษา             | ם בינרגארוראיר גאגו ארגאוראי אין אייא איידע איי                                                                                                    | ТИЦ                             | 🖂 ติดต่อสอบถาม         |                                                        | < 7                    |   |
| 🛛 ระบบบริการครูผู้สอน            |                                                                                                    | < 4                             |                        | เกี่ยวกับการใช้งานระบบ                                 |                        |   |
| ระบบบริการครูประจำขั้น           | เรื่อง test                                                                                                    |                                 |                        | งถามเกยวกบการเชระบบ เดท                                | LINE Square            |   |
| 🖾 ระบบเงินอุดหนุน PSIS           | 1                                                                                                    | ประกาศ ณ วันที่ 01 ลิงหาคม 2562 | หากพบบ<br>ติดต่อผู้ดูเ | <b>โญหาการใช้งาน</b><br>เลระบบ 02-281-6380 ในเวล       | าท่าการ (จันทร์-       |   |
| 警 ระบบกำหนดสิทธิ์ผู้ใช้งาน       |                                                                                                    |                                 |                        | 8.30-16.30 u.)                                         |                        |   |
| เขสขันของคุณจะหมดอายุ 29:58 นาที | 🥔 หลักสูตร / ระเบียบกระทรวงศึกษาธิการ / คำสังกระทรวง                                                                                                    | 5                               |                        |                                                        |                        |   |
| /regis/psis/login/LA02_Main.jsp  | - หลักสุดรมถานกลางการศึกษาขั้นพื้นฐาน พุทธศักราช 2551 (ฉบับภาษาโทย)<br>- หลักสุดรแกนกลางการศึกษาขั้นพื้นฐาน พุทธศักราช 2551 (ฉบับภาษาอังกฤษ)<br>ธระบันเมตระหระพ.ศึกษาธิการ                                                                                           | -                               |                        |                                                        |                        |   |
|                                  | <ul> <li>การอุดหมุนเป็นเงินดำไปร่ายชายหัวมักเรียนระดับการศึกษาขั้นที่บฐานสำหรับนักเรียนในโรงเรียนเอ<br/>การอุดหมุนเป็นไฟเด้าไปร่ายชายหัวมักเรียนระดับก่อนประณศึกษาไปโรงเรียนเอกชน พ.ศ.<br/>4 กรรรมเนียมการร้อนและคำธรรมเนียมอื่นของโรงเรียนแอกชน พ.ศ.2549</li> </ul> | มกชน พ.ศ. 2545                  |                        |                                                        |                        |   |
|                                  | ดำสั่งกระพรวงศึกษาธิการ<br>- การปรับแบบเงิมพ์ระเบียบแสดงผลการเรียบแล้กสุดรนคบกลางการศึกษาขั้นขึ้นราน (ปพ.1)                                                                                                    |                                 |                        |                                                        |                        |   |

รูปภาพที่ 2 แสดงหน้าหลักระบบงานทะเบียนนักเรียนสำหรับโรงเรียนเอกชน

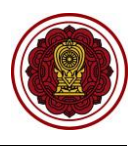

## 2. ระบบบริหารจัดการหลักสูตร

เป็นส่วนในการบริหารจัดการหลักสูตร เมื่อทำการเข้าสู่ระบบเรียบร้อยแล้วให้เจ้าหน้าที่สังเกตเมนู ทางด้านซ้ายของหน้าจอ เจ้าหน้าที่สามารถคลิกที่เมนู ระบบบริหารจัดการหลักสูตร ซึ่งเมนูย่อยของระบบบริหาร จัดการหลักสูตร มีดังนี้

- 2.1 รายวิชาโรงเรียนสามัญ
- 2.2 รายวิชาโรงเรียนนานาชาติ
- 2.3 รายวิชาโรงเรียนอิสลาม
- 2.4 รายวิชาโรงเรียนที่เปิดสอน
- 2.5 รายวิชาเพิ่มเติม (เลือกเสรี)

| = 😧 ระบบงานทะเบีย          | 💷 🚺 🖉 පි 🕞                                                                                                    |                      |  |  |  |  |
|----------------------------|----------------------------------------------------------------------------------------------------|----------------------|--|--|--|--|
| 🖚 หน้าหลัก                 | ส หน้าหลัก > 0¢ ระบบบริหารจัดการหลักสูตร                                                                               |                      |  |  |  |  |
| 🏛 ระบบจัดการข้อมูลโรงเรียน | ระบบบริหารจัดการหลักสูตร                                                                                               |                      |  |  |  |  |
| ┛ ระบบบริหารจัดการหลักสูตร | ระบุเมนูที่ต้องการคันหา                                                                                                |                      |  |  |  |  |
| 🛆 ระบบระเบียนนักเรียน      | 🖩 ລາກອິດຕິໂລເຊັກນອານັດເ 🔲 ລາກອິດຕິໂລເຊັກນານາຈາກດິ 🔲 ລາກອິດຕິໂລເຊັກນອິສລານ                                              | 🎹 ເວຍຈີະເວນີ້ເຈີດສວນ |  |  |  |  |
| 🋗 ระบบดารางเรียนดารางสอน   | รายวิชาเพิ่มเดิม (เดือดเสรี)                                                                                           |                      |  |  |  |  |
| ® ระบบลงทะเบียนเรียน       |                                                                                                    |                      |  |  |  |  |
| 🚢 ระบบบริหารจัดการบุคลากร  | ขั้นตอนการจัดทำระบบบริหารจัดการหลักสตร                                                                                 |                      |  |  |  |  |
| ่}่≡ ระบบวัดผลการเรียน     | 1.กำหนดรายวิชาโรงเรียนสามัญ/โรงเรียนนานาชาติ                                                                           |                      |  |  |  |  |
| 🗃 ระบบส่าเร็จการศึกษา      | 2.กำหนดรายวิชาที่เปิดสอน                                                                                               |                      |  |  |  |  |
| \rm ระบบบริการครูผู้สอน    | 3.กำหนดรายวิชาเพิ่มเดิม (เลือกเสรี) <mark>* ใช้ในกรณีที่โรงเรียนมีรายวิชาที่เปิดให้นักเรียนเลือกวิชาเรียนเองได้</mark> |                      |  |  |  |  |
| ระบบบริการครูประจำชั้น     | <u>หมายเหตุ</u> ด้องทำรายวิชาที่เปิดสอนให้เรียบร้อยทั้งหมดก่อน ถึงนำข้อมูลไปจัดตารางเรียนตารางสอนได้                   |                      |  |  |  |  |
| 💷 ระบบเงินอุดหนุน PSIS     |                                                                                                    |                      |  |  |  |  |
| 📽 ระบบกำหนดสิทธิ์ผู้ใช้งาน |                                                                                                    |                      |  |  |  |  |

รูปภาพที่ 3 แสดงหน้าจอเมนูระบบบริหารจัดการหลักสูตร

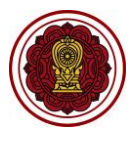

## 2.1 รายวิชาโรงเรียนสามัญ

เป็นส่วนในการบริหารจัดการรายวิชาโรงเรียนสามัญ เจ้าหน้าที่สามารถเข้าใช้งานเมนูรายวิชาโรงเรียน สามัญ ได้ ดังนี้

- คลิก ระบบบริหารจัดการหลักสูตร
- คลิก รายวิชาโรงเรียนสามัญ

| = ระบบงานทะเบีย<br>โรงเรียน                                                                                                    | มนนักเรียน สำหรับโรงเรียนเอกชน 🛛 🖉 🖉 🖨 🕞                                                                                                    |
|----------------------------------------------------------------------------------------------------|----------------------------------------------------------------------------------------------------|
| <ul> <li>฿ หน้าหลัก</li> <li></li></ul>                                                                                                    | <ul> <li>ฬ หน้าหลัก &gt; ๙๖ ระบบบริหารจัดการหลักสูตร</li> <li>ระบบบริหารจัดการหลักสูตร</li> <li>ระบบบริหารจัดการหลักสูตร</li> <li>ระบบบริหารจัดการหลักสูตร</li> <li>ระบบบริหารจัดการหลักสูตร</li> <li>ระบบบริหารจัดการหลักสูตร</li> <li>ระบบบริหารจัดการหลักสูตร</li> <li>ระบบบริหารจัดการหลักสูตร</li> <li>ระบบริหารจัดการหลักสูตร</li> <li>ระบบริหารจัดการหลักสูตร</li> <li>ระบบบริหารจัดการหลักสูตร</li> <li>ระบบริหารจัดการหลักสุตร</li> <li>ระบบริหารจัดการหลักสุตร</li> <li>ระบบริหารจัดการหลักสุตร</li> <li>ระบริหารจัดการหลัง</li> <li>ระบริหารจัดการหลัง</li> <li>ระบริหารจัดการหลัง</li> <li>ระบริหารจัดการหลัง</li> <li>ระบริหารจัดการหลัง</li> <li>ระบริหารจัดการหลัง</li> <li>ระบริหารจัดการหลัง</li> <li>ระบริหารจัดการหลัง</li> <li>ระบริหารจัดการหลัง</li> <li>ระบริหารจัดการหลัง</li> <li>ระบริหารจาง</li> <li>ระบริหารจัดการหลัง</li> <li>ระบริหารจัดการหลัง</li> <li>ระบริหารจาง</li> <li>ระบริหารจาง</li></ul> |
| <ul> <li>฿ ระบบบริหารจัดการบุคลากร</li> <li>มารัดผลการเรียน</li> <li>ระบบสำเร็จการศึกษา</li> <li>ระบบบริการครูผู้สอน</li> <li>ระบบบริการครูประจำชั้น</li> <li>ระบบเงินอุดหนุน PSIS</li> <li>ระบบกำหนดสิทธิ์ผู้ใช้งาน</li> </ul> | ขึ้นตอนการจัดทำระบบบริหารจัดการหลักสูตร<br>1.กำหนดรายวิชาโรงเรียนสามัญเโรงเรียนนามาชาติ<br>2.กำหนดรายวิชาที่เปิดสอน<br>3.กำหนดรายวิชาที่เปิดสอนไห้เรียบร้อยทั้งหมดก่อน ถึงนำข่อมูลไปจัดตารางเรียนดารางสอนได้                                                                                                    |

รูปภาพที่ 4 แสดงหน้าจอการเข้าใช้งานเมนูรายวิชาโรงเรียนสามัญ

#### 2.1.1 รายวิชาของโรงเรียนสามัญ

เป็นหน้าจอสำหรับแสดงข้อมูลรายวิชาของโรงเรียนสามัญ เจ้าหน้าที่สามารถค้นหา เพิ่ม แก้ไข ลบ และพิมพ์รายวิชาของโรงเรียนได้

| 🕷 หน้าหล่ | ⊯ หน้าหลัก > 0\$ ระบบบริหารจัดการหลักสูตร > Щ รายวิชาโรงเรียนสามัญ                      |                |                     |                          |                      |                |                                  |                        |                      |
|-----------|-----------------------------------------------------------------------------------------|----------------|---------------------|--------------------------|----------------------|----------------|----------------------------------|------------------------|----------------------|
| รายวิชา   | รายวิชาของโรงเรียนสามัญ                                                                 |                |                     |                          |                      |                |                                  |                        |                      |
| 🕀 เพื่    | <ul> <li>ษ เพิ่มรายวิชาของโรงเรียน</li> <li>⊥ นำเข้าข้อมูลรายวิชาของโรงเรียน</li> </ul> |                |                     |                          |                      |                |                                  |                        |                      |
|           |                                                                                         | หลักสูตร       | ทั้งหมด             |                          |                      |                |                                  | <b>T</b>               |                      |
|           |                                                                                         | รหัสวิชา       |                     |                          | ชื่อวิชา             |                |                                  |                        |                      |
|           | l                                                                                       | ไระเภทวิชา     | รายวิชาพื้นฐาน 🔹    |                          | กลุ่มสาระการเรียนรู้ | ทั้งหมด        |                                  | Ŧ                      |                      |
|           | ระดับ                                                                                   | บการศึกษา      | ทั้งหมด 🔻           |                          |                      |                |                                  |                        |                      |
|           |                                                                                         |                | Q คันหา 🔀 เริ่มใหม่ | 🖨 พิมพ์รายวิ             | วิชาของโรงเรียน      |                |                                  |                        |                      |
| แสดง      | 10 <b>v</b>                                                                             | แถว            |                     |                          |                      |                |                                  | ค้นหา:                 |                      |
| #^        | รหัสวิชา 🖨                                                                              | ชื่อวิชา (ไทย) | \$                  | หน่วยก <mark>ิด</mark> ่ | ระดับการศึกษา 🌲      | ประเภทวิชา 🌲   | กลุ่มสาระการเรียนรู้ 🛛 🖨         | จำนวนชั่วโมง (เด็ม)∉ื่ | เลือกการดำเนินการ 🛔  |
| 1         | 2008                                                                                    | ภาษาไทย        |                     | 3.0                      | ประถมศึกษา           | รายวิชาพื้นฐาน | กลุ่มวิชาภาษาไทย                 | 60                     | 🕝 แก้ไข 🗎 🗎 ลบข้อมูล |
| 2         | ค16101                                                                                  | คณิตศาสตร์     |                     | 4.0                      | ประถมศึกษา           | รายวิชาพื้นฐาน | กลุ่มวิชาคณิตศาสตร์              | 80                     | 🕝 แก้ไข 🗎 ิ ลบข้อมูล |
| 3         | ง16101                                                                                  | การงานอาชีพ    |                     | 2.0                      | ประถมศึกษา           | รายวิชาพื้นฐาน | กลุ่มวิชาการงานอาชีพและเทคโนโลยี | 40                     | 🕼 แก้ไข 🗎 ิตมข้อมูล  |
| 4         | <b>ง16102</b>                                                                           | คอมพิวเตอร์    |                     | 1.0                      | ประถมศึกษา           | รายวิชาพื้นฐาน | กลุ่มวิชาการงานอาชีพและเทคโนโลยี | 20                     | 🕝 แก้ไข 🗎 🗎 ลบข้อมูล |
| 5         | ท16101                                                                                  | ภาษาไทย        |                     | 4.0                      | ประถมศึกษา           | รายวิชาพื้นฐาน | กลุ่มวิชาภาษาไทย                 | 80                     | 🕼 แก้ไข 🗎 🗎 ลบข้อมูล |

รูปภาพที่ 5 แสดงหน้าจอรายวิชาโรงเรียนสามัญ

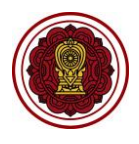

#### 2.1.2 ค้นหาข้อมูลรายวิชาโรงเรียนสามัญ

เป็นหน้าจอสำหรับค้นหาข้อมูลรายวิชาโรงเรียนสามัญ เจ้าหน้าที่สามารถค้นหาข้อมูลได้ ดังนี้

ระบุหรือเลือกข้อมูล ที่ต้องการค้นหา

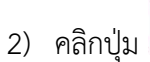

**Q** คันหา เพื่อค้นหาข้อมูล

| ส หน้า | ⊯ หน้าหลัก > ¢\$ ระบบบริหารจัดการหลักสูตร > Щ รายวิชาโรงเรียนสามัญ |                  |                                 |              |                      |                |                                  |                      |                      |
|--------|--------------------------------------------------------------------|------------------|---------------------------------|--------------|----------------------|----------------|----------------------------------|----------------------|----------------------|
| รายวิ  | รายวิชาของโรงเรียนสามัญ                                            |                  |                                 |              |                      |                |                                  |                      |                      |
| •      | เพิ่มรายวิชาข                                                      | ของโรงเรียน      | 🏝 นำเข้าข้อมูลรายวิชาของโรงเรีย | น            |                      |                |                                  |                      |                      |
|        | - Г                                                                | หลักสูดร         | ทั้งหมด                         |              |                      |                |                                  | - 1                  |                      |
|        |                                                                    | รหัสวิชา         |                                 |              | ชื่อวิชา             |                |                                  |                      |                      |
|        |                                                                    | ประเภทวิชา       | รายวิชาพื้นฐาน 🔹                |              | กลุ่มสาระการเรียนรู้ | ทั้งหมด        |                                  | Ŧ                    |                      |
|        | 51                                                                 | ะดับการศึกษา     | ทั้งหมด 🔻                       |              |                      |                |                                  |                      |                      |
|        | _                                                                  |                  | Q คันหา 2 ใหม่                  | 🔒 พิมพ์รายรื | ว้ชาของโรงเรียน      |                |                                  |                      |                      |
| แสดง   | 10 *                                                               | แถว              |                                 |              |                      |                |                                  | ค้นหา:               |                      |
| #^     | รหัสวิชา                                                           | 🜲 ชื่อวิชา (ไทย) | \$                              | หน่วยกิด≢ู   | ระดับการศึกษา 🜲      | ประเภทวิชา 🖨   | กลุ่มสาระการเรียนรู้ 🛛 🖨         | จำนวนชั่วโมง (เต็ม)🖨 | เลือกการดำเนินการ 鼻  |
| 1      | 2008                                                               | ภาษาไทย          |                                 | 3.0          | ประถมศึกษา           | รายวิชาพื้นฐาน | กลุ่มวิชาภาษาไทย                 | 60                   | 🕝 แก้ไข 🗎 🗎 ลบข้อมูล |
| 2      | ค16101                                                             | คณิตศาสตร์       |                                 | 4.0          | ประถมศึกษา           | รายวิชาพื้นฐาน | กลุ่มวิชาคณิตศาสตร์              | 80                   | 🕼 แก้ไข 🗎 ิตบข้อมูล  |
| 3      | <del>ง</del> 16101                                                 | การงานอาชีพ      |                                 | 2.0          | ประถมศึกษา           | รายวิชาพื้นฐาน | กลุ่มวิชาการงานอาชีพและเทคโนโลยี | 40                   | 🕼 แก้ไข 🗎 ิลบข้อมูล  |
| 4      | <del>ئ</del> 16102                                                 | คอมพิวเตอร์      |                                 | 1.0          | ประถมศึกษา           | รายวิชาพื้นฐาน | กลุ่มวิชาการงานอาชีพและเทคโนโลยี | 20                   | 🕼 แก้ไข 📋 ลบข้อมูล   |
| 5      | ท16101                                                             | ภาษาไทย          |                                 | 4.0          | ประถมศึกษา           | รายวิชาพื้นฐาน | กลุ่มวิชาภาษาไทย                 | 80                   | 🕑 แก้ไข 📄 ลบข้อมูล   |

รูปภาพที่ 6 แสดงหน้าจอค้นหาข้อมูลรายวิชาโรงเรียนสามัญ

#### 2.1.3 เพิ่ม / แก้ไขรายวิชาโรงเรียนสามัญ

เป็นหน้าจอสำหรับเพิ่ม / แก้ไขรายวิชาโรงเรียนสามัญ เจ้าหน้าที่สามารถเพิ่ม / แก้ไขข้อมูลได้

| โดยคลิกปุ่ม             | 🕂 เพิ่มรายวิช | าของโรงเรียน / 🕼 แก่ไข ระบบจะแสดงหน้าจอบันทึกรายวิชาโรงเรียนสามัญ ดังนี้                  |
|-------------------------|---------------|-------------------------------------------------------------------------------------------|
|                         | 1)            | เลือกข้อมูล <b>หลักสูตร</b> ที่ต้องการ                                                    |
|                         | 2)            | ระบุข้อมูล <b>รหัสวิชา</b> ที่ต้องการ                                                     |
|                         | 3)            | ระบุข้อมูล <b>ชื่อวิชา (ไทย)</b> ที่ต้องการ                                               |
|                         | 4)            | ระบุข้อมูล <b>ชื่อวิชา (อังกฤษ)</b> ที่ต้องการ                                            |
|                         | 5)            | ระบุข้อมูล <b>ชื่อย่อ</b> ที่ต้องการ (*เมื่อระบุชื่อวิชา (ไทย) ระบบจะแสดงข้อมูลในช่องชื่อ |
|                         |               | ย่อให้โดยอัตโนมัติ)                                                                       |
|                         | 6)            | ระบุข้อมูล <b>หน่วยกิต</b> ที่ต้องการ(ระบบจะ)                                             |
|                         | 7)            | เลือกข้อมูล <b>ระดับการศึกษา</b> ที่ต้องการ                                               |
|                         | 8)            | เลือกข้อมูล <b>ประเภทวิชา</b> ที่ต้องการ                                                  |
|                         | 9)            | เลือกข้อมูล <b>กลุ่มสาระการเรียนรู้</b> ที่ต้องการ                                        |
|                         | 10)           | ) คลิกปุ่ม <sup>💾 บันทึก</sup> เพื่อบันทึกข้อมูล                                          |
| <mark>หมายเหตุ</mark> 1 | : *จำนวนชั่ว  | มโมง (เต็ม) และ จำนวนชั่วโมง (ต่อสัปดาห์) ระบบจะเชื่อมโยงข้อมูลกับช่องหน่วยกิต            |

<u>หมายเหตุ</u> 2 \* กรณีมีเครื่องหมายดอกจันสีแดง (\*) ต้องระบุหรือเลือกข้อมูลทุกช่อง

#### คู่มือการใช้งานสำหรับเจ้าหน้าที่โรงเรียน ระบบงานทะเบียนนักเรียนสำหรับโรงเรียนเอกชน

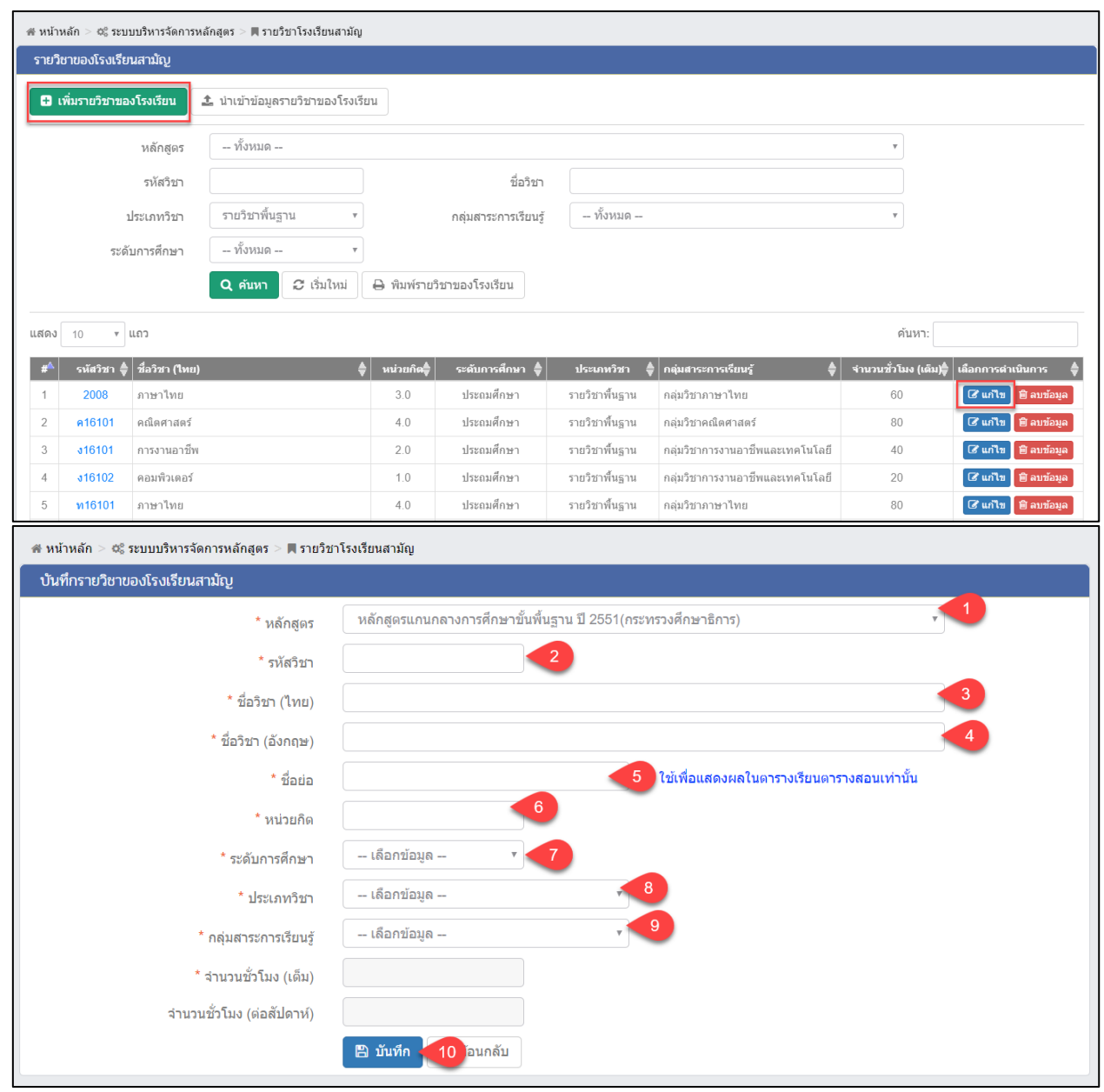

รูปภาพที่ 7 แสดงหน้าจอเพิ่ม / แก้ไขรายวิชาโรงเรียนสามัญ

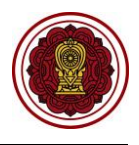

## 2.1.4 นำเข้าข้อมูลรายวิชาโรงเรียนสามัญ

เป็นหน้าจอสำหรับนำเข้าข้อมูลรายวิชาโรงเรียนสามัญ เจ้าหน้าที่สามารถนำเข้ารายวิชา

| โรงเรียนสามัญได้ โดยคลิกปุ่ม | 🏝 นำเข้าข้อมูลรายวิชาของโรงเรียน | ระบบจะแสดงหน้าจอนำเข้าข้อมูลรายวิชา |
|------------------------------|----------------------------------|-------------------------------------|
| โรงเรียน ดังนี้              |                                  |                                     |

| 🕷 หน้าหลัก > 📽 ระบบบริหารจัดก     | าารหลักสูตร > 📕 ราย                | เวิชาโรงเรียนสามัญ  |                     |                          |                       |                     |
|-----------------------------------|------------------------------------|---------------------|---------------------|--------------------------|-----------------------|---------------------|
| รายวิชาของโรงเรียนสามัญ           |                                    |                     |                     |                          |                       |                     |
| 🖶 เพิ่มรายวิชาของโรงเรียน         | 🏦 นำเข้าข้อมูล                     | ารายวิชาของโรงเรียน |                     |                          |                       |                     |
| หลักสูตร                          | ทั้งหมด                            |                     |                     |                          | Ŧ                     |                     |
| รหัสวิชา                          |                                    |                     | ชื่อวิชา            |                          |                       |                     |
| ประเภทวิชา                        | ทั้งหมด                            | • ກລຸ່:             | มสาระการเรียนรู้    | ทั้งหมด                  | Ŧ                     |                     |
| ระดับการศึกษา                     | ทั้งหมด                            | Ŧ                   |                     |                          |                       |                     |
|                                   | Q ด้นหา 🕄                          | เริ่มใหม่ 🔒 พิมพ่   | ์รายวิชาของโรงเรียน |                          |                       |                     |
| แสดง 10 🔻 แถว                     |                                    |                     |                     |                          | ค้นหา:                |                     |
| #^ รหัสวิชา <b>≜</b> ชื่อวิชา (ไเ | ทย) <b>≜</b> หน่วยกิด <del>‡</del> | ระดับการศึกษา 🜲     | ประเภทวิชา 🌲        | กลุ่มสาระการเรียนรู้ 🛛 🌢 | ่ จำนวนชั่วโมง (เด็ม) | เลือกการดำเนินการ 🛔 |
| 1 <b>2008</b> ภาษาไทย             | 3.0                                | ประถมศึกษา          | รายวิชาพื้นฐาน      | กลุ่มวิชาภาษาไทย         | 60                    | 🕼 แก้ไข 🗐 ลบข้อมูล  |
| 2 <mark>ค16101</mark> คณิตศาสต    | เร้ 4.0                            | ประถมศึกษา          | รายวิชาพื้นฐาน      | กลุ่มวิชาคณิตศาสตร์      | 80                    | 🕼 แก้ไข 📄 ลบข้อมูล  |

รูปภาพที่ 8 แสดงหน้าจอการนำเข้าข้อมูลรายวิชาโรงเรียนสามัญ

จากนั้น ระบบจะแสดงหน้าจอการนำเข้าข้อมูลรายวิชาโรงเรียนสามัญ มี 3 ขั้นตอนดังนี้

#### ขั้นตอนที่ 1 ดาวน์โหลดแบบฟอร์ม\*

|   | 1) | คลิกปุ่ม |
|---|----|----------|
| - |    |          |

📥 ดาวน์โหลดแบบฟอร์ม Excel File

เพื่อกรอกข้อมูลตามแบบฟอร์ม

| 🕷 หน้าหลัก > 🗘             | 🖇 ระบบบริหารจัดการหลักสูตร > 📕 รายวิชาโรงเรียนสามัญ           |   |  |  |  |  |  |
|----------------------------|---------------------------------------------------------------|---|--|--|--|--|--|
| นำเข้าข้อมูลร              | ายวิชาของโรงเรียน                                             |   |  |  |  |  |  |
| <b>ว</b> ย้อนกลับ          | 🔁 เริ้มใหม่                                                   |   |  |  |  |  |  |
| ขั้นตอนที่                 | ขั้นตอนที่ 1 : ดาวน์โหลดแบบฟอร์ม *                            |   |  |  |  |  |  |
| ่ ≰ ดาวน์โหล<br>ขั้นตอนที่ | ดแบบฟอร์ม Excel File<br>2 : อัพโหลดไฟล์รายวิชา (.xlsx) **     |   |  |  |  |  |  |
| หลักสูตร                   | หลักสูตรแกนกลางการศึกษาขั้นพื้นฐาน ปี 2551(กระทรวงศึกษาธิการ) | Ŧ |  |  |  |  |  |
| เลือกไฟล์                  | Choose File No file chosen                                    |   |  |  |  |  |  |
| 🔗 ตรวจสอบ                  | ข้อมูล                                                        |   |  |  |  |  |  |

#### รูปภาพที่ 9 แสดงหน้าจอขั้นตอนที่ 1 ดาวน์โหลดแบบฟอร์ม

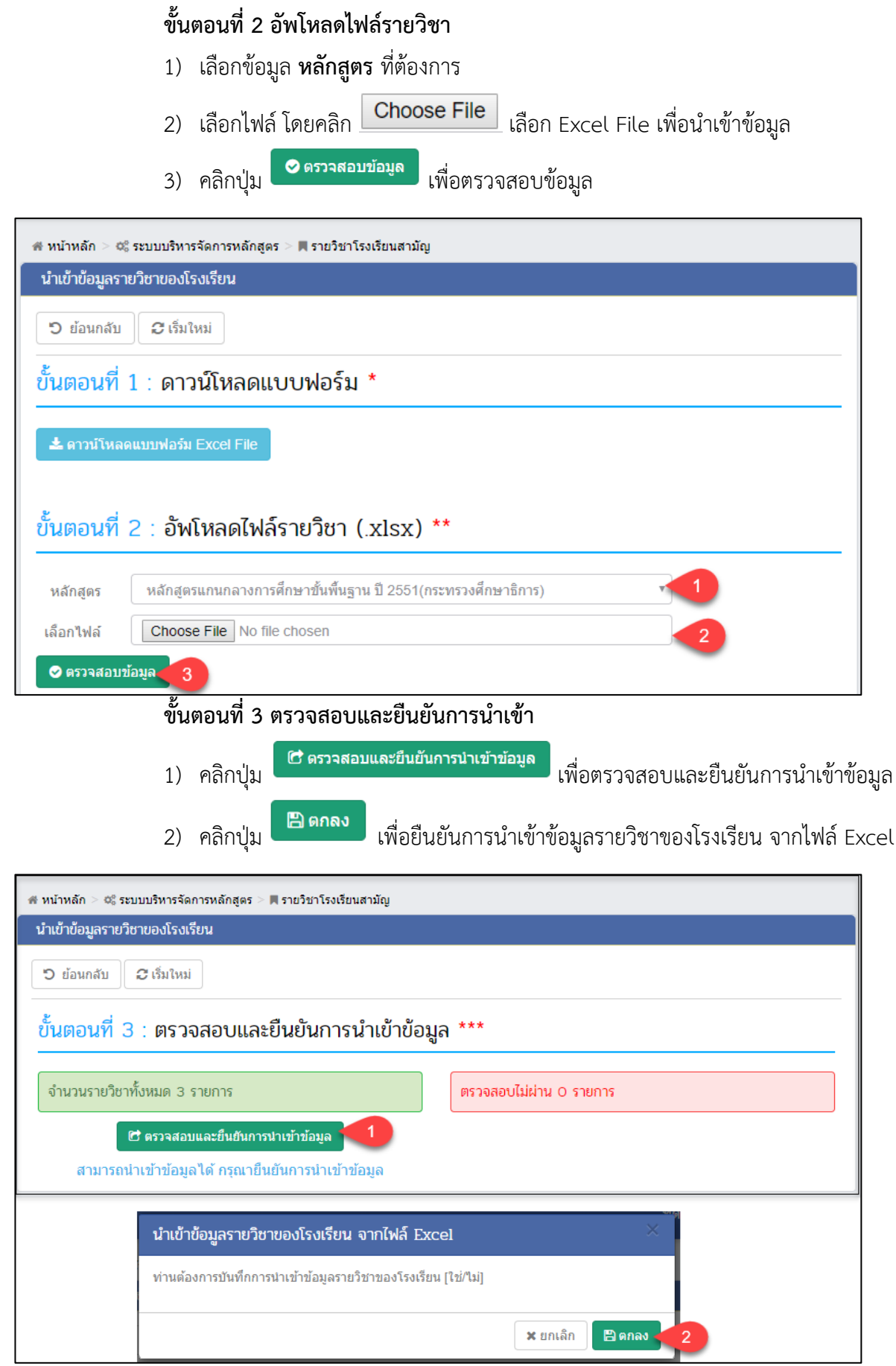

รูปภาพที่ 10 แสดงหน้าจอนำเข้าข้อมูลรายวิชาโรงเรียนสามัญ

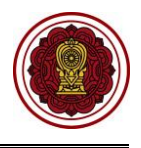

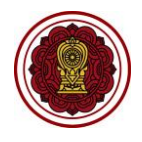

หมายเหตุ : \*\*กรณีนำเข้าข้อมูลรายวิชาของโรงเรียน ตรวจสอบไม่ผ่าน ระบบจะแสดงหน้าจอแจ้งเตือน ให้ เจ้าหน้าที่ตรวจสอบข้อมูลและแก้ไขข้อมูลให้ถูกต้อง จากนั้นจึงเข้าเข้าข้อมูลรายวิชาใหม่ ดังภาพ

| 🕐 หน้าหลัก > 🐗 ระบบบริหารจัดการหลักสูตร > 🔳 รายวิชาโรงเรียนสามัญ |                                                 |                            |         |  |  |  |
|------------------------------------------------------------------|-------------------------------------------------|----------------------------|---------|--|--|--|
| ้นำเข้าข้อมูลรายวิชาของโรงเรียน                                  |                                                 |                            |         |  |  |  |
| 🖱 ย้อนกลับ 🛛 เริ่มใหม่                                           |                                                 |                            |         |  |  |  |
| ขั้นตอนที่ 3 : ตรวจสอบและยืนยันการนำ                             | เข้าข้อ                                         | ມູລ ***                    |         |  |  |  |
| จำนวนรายวิชาทั้งหมด 4 รายการ                                     | รายวิชาทั้งหมด 4 รายการ ตรวจสอบไม่ผ่าน 7 รายการ |                            |         |  |  |  |
|                                                                  | สำดับ                                           | รายการที่ดรวจสอบไม่ผ่าน    | ุ่≼ำนวน |  |  |  |
|                                                                  | 1                                               | ชื่อวิชา (ไทย) <b>Q</b>    | 1       |  |  |  |
|                                                                  | 2                                               | ชื่อวิชา (อังกฤษ) <b>Q</b> | 1       |  |  |  |
|                                                                  | 3                                               | ชื่อย่อ <b>Q</b>           | 1       |  |  |  |
|                                                                  |                                                 |                            | 1       |  |  |  |
| รายการที่ตรวจสอบไม่ผ่าน                                          |                                                 | ×                          |         |  |  |  |
| แถวที ตรวจสอบ                                                    | 2                                               | ้อมูลที่ผิดพลาด            |         |  |  |  |
| 5 พบคำว่าง                                                       |                                                 |                            |         |  |  |  |
|                                                                  |                                                 |                            |         |  |  |  |

รูปภาพที่ 11 แสดงหน้าจอนำเข้าข้อมูลรายวิชาโรงเรียนสามัญตรวจสอบไม่ผ่าน

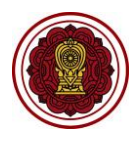

#### 2.1.5 พิมพ์รายวิชาของโรงเรียนสามัญ

เป็นหน้าจอสำหรับพิมพ์รายวิชาของโรงเรียน เจ้าหน้าที่สามารถพิมพ์รายวิชาของโรงเรียน

| สาม    | <b>ั</b> ญ | ได้     | โดยคลิ           | กปุ่ม 🔒 พิมพ์รายวิชาของโรง                                  | เรียน                     | เพื่อพิมพ์ราย      | บวิชาของโรง      | แรียนสามัถุ                                                                                                    | Ĵ                     |           |                  |
|--------|------------|---------|------------------|-------------------------------------------------------------|---------------------------|--------------------|------------------|----------------------------------------------------------------------------------------------------|-----------------------|-----------|------------------|
| - 41   | หน้าหล     | ลัก > ∢ | © ระบบบริหาร÷    | งัดการหลักสูตร > 📕 รายวิชาโรงเรียนสามัญ                     |                           |                    |                  |                                                                                                    |                       |           |                  |
| s      | ายวิช      | าของโ   | โรงเรียนสามัญ    | 1                                                           |                           |                    |                  |                                                                                                    |                       |           |                  |
|        | <b>n</b>   | าเราแร  | ວິທາງຄວາງໂຮງເຮັດ | <ul> <li>1 ปาเข้าข้อบอธายวิชาของโรงเรียน ( vlcv)</li> </ul> | 1 ม่าเคโลคไ               | อนอราชอิชา GPA57   |                  |                                                                                                    |                       |           |                  |
|        |            | יםו כעו | 10100130131      | עראגא, אוזנגוויגו טומדו בנטו נאקנערו באו א (גאגא)           | <u> </u>                  | ยมูลราย 191 (GFA57 |                  |                                                                                                    |                       |           |                  |
|        |            |         | หลักส            | สูตร ทั้งหมด                                                |                           |                    |                  |                                                                                                    | ~                     |           |                  |
|        |            |         | รหัสว            | ้ชา                                                         |                           | ชื่อวิชา           |                  |                                                                                                    |                       |           |                  |
|        |            |         |                  |                                                             |                           |                    |                  |                                                                                                    |                       |           |                  |
|        |            |         | บระเภทา          |                                                             | กลุ่มสาระเ                | การเรยบรู พงพ.     | ци               |                                                                                                    | •                     |           |                  |
|        |            |         | ระดับการศึก      | ษา ทั้งหมด                                                  |                           |                    |                  |                                                                                                    |                       |           |                  |
|        |            |         |                  | 🔍 คับหา 😂 เริ่มใหม่ 🖨 พิมพ์ราม                              | ยวิชาของโรงเ <sup>ร</sup> | ร้ยน               |                  |                                                                                                    |                       |           |                  |
|        |            |         |                  |                                                             |                           |                    |                  |                                                                                                    |                       |           |                  |
|        | 🗑 ລນ       | ข้อมูล  |                  |                                                             |                           |                    |                  |                                                                                                    |                       |           |                  |
| ιιε    | র্বনিও     | 10      | √ แถว            |                                                             |                           |                    |                  |                                                                                                    | ค้นหา:                |           |                  |
|        |            | #\$     | รหัสวิชา 🌢       | ชื่อวิชา (ไทย)                                              | หน่วยกิด≜                 | ระดับการศึกษา 🌢    | ประเภทวิชา 🌢 เ   | าลุ่มสาระการเรียนรั 🌢                                                                                                    | จำนวนชั่วโมง (เด็ม)≢ิ | เลือกการเ | ลำเนินการ 🌢      |
|        |            | 1       | n31101           | ภาษาไทย                                                     | 1.0                       | ประณาศึกษา         | รายวิชาพื้นธาน เ | กาษาไทย                                                                                                    | 40                    | (สี แก้ไร | 🖩 ລາຫ່ວນລ        |
| -      |            | 2       | ******           | อาษาไทย                                                     | 1.0                       | ประกมสึกษา         | รายวิชาพื้นธาน   | าาษาไทย                                                                                                    | 40                    | Zuola     |                  |
|        |            | 3       | w33101           | กาษาไทย                                                     | 1.0                       | ประกมศึกษา         | รายวิชาพื้นธาน   | กาษาไทย                                                                                                    | 40                    | [Z uu]]   | มี ลมข้อมอ       |
|        | _          |         | B                |                                                             |                           |                    |                  |                                                                                                    | <u> </u>              |           |                  |
|        | A          |         | D                | C                                                           |                           | โรงเรียน           | - F              |                                                                                                    | G                     |           | п                |
| 1      |            |         |                  |                                                             |                           | 111111111<br>      |                  |                                                                                                    |                       |           |                  |
| 2      | ب ہ        |         | ¥.9              | d e                                                         |                           | รายวชาของเรงเร     | ยน               |                                                                                                    | a v                   |           | ۵                |
| 3      | ลาด        | U       | รหสวชา           | ช่อวชา                                                      | หนวยกต                    | ระดบการศกษา        | ประเภทวชา        | กลุง                                                                                                    | มสาระการเรยนรู        |           | จานวนชวเมง (เตม) |
| -<br>- | 2          |         | e16101           | มาเขางทอ<br>คณิตศาสตร์                                      | 4                         | ประถมศึกษา         | รายวิชาพื้นธาน   | กลุ่มวิชาคณิตศาสต                                                                                                    | ś                     | r         |                  |
| 6      |            |         | 16101            | การงานอาชีพ                                                 | 2                         | ประถมศึกษา         | รายวิชาพื้นฐาน   | กลุ่มวิชาการงานอา                                                                                                    | ชีพและเทคโนโลยี       | •         | 40               |
| 7      | 4          |         | 16102            | คอมพิวเตอร์                                                 | 1                         | ประถมศึกษา         | รายวิชาพื้นฐาน   | กลุ่มวิชาการงาบอาทีพและเทคโบโลยี                                                                                                    |                       | 20        |                  |
| 8      | 5          |         | ท16101           | ภาษาไทย                                                     | 4                         | ประถมศึกษา         | รายวิชาพื้นฐาน   | กลุ่มวิชาภาษาไทย                                                                                                    |                       | ·····     | 80               |
| 9      | 6          |         | w16101           | สุขศึกษาพลศึกษา                                             | 2                         | ประถมศึกษา         | รายวิชาพื้นฐาน   | กลุ่มสุขศึกษาและท                                                                                                    | เลศึกษา               |           | 40               |
| 10     | 7          |         | ว16101           | วิทยาศาสตร์                                                 | 2                         | ประถมศึกษา         | รายวิชาพื้นฐาน   | กลุ่มวิชาวิทยาศาสต                                                                                                    | คร์                   | ľ         | 40               |
| 11     | 8          |         | ศ16101           | ศิลปะ                                                       | 1                         | ประถมศึกษา         | รายวิชาพื้นฐาน   | กลุ่มวิชาศิลปะ                                                                                                    |                       | ľ         | 20               |
| 12     | 9          |         | ศ16102           | ดนตรีและนาฏศิลป์                                            | 1                         | ประถมศึกษา         | รายวิชาพื้นฐาน   | กลุ่มวิชาศิลปะ                                                                                                    |                       | ľ         | 20               |
| 13     | 10         |         | ส16101           | สังคมศึกษา                                                  | 2                         | ประถมศึกษา         | รายวิชาพื้นฐาน   | กลุ่มวิชาสังคมศึกษ                                                                                                    | 1                     |           | 40               |
| 14     | 11         |         | ส16102           | ประวัติศาสตร์                                               | 1                         | ประถมศึกษา         | รายวิชาพื้นฐาน   | กลุ่มวิชาสังคมศึกษ                                                                                                    | 1                     |           | 20               |
| 15     | 12         |         | อ16101           | ภาษาอังกฤษ                                                  | 2                         | ประถมศึกษา         | รายวิชาพื้นฐาน   | กลุ่มวิชาภาษาต่างเ                                                                                                    | ประเทศ                |           | 40               |
| 16     | 13         |         | 2003             | วิชาทดสอบ 3                                                 | 3                         | ประถมศึกษา         | รายวิชาเพิ่มเติม | กลุ่มวิชาสังคมศึกษ                                                                                                    | 1                     |           | 60               |
| 17     | 14         |         | ₹1620            | เกษตร                                                       | 1                         | ประถมศึกษา         | รายวิชาเพิ่มเติม | กลุ่มวิชาการงานอา                                                                                                    | ชีพและเทคโนโลยี       |           | 20               |
| 18     | 15         |         | ส16201           | หน้าทีพลเมือง                                               | 1                         | ประถมศึกษา         | รายวิชาเพิ่มเติม | กลุ่มวิชาสังคมศึกษ                                                                                                    | 1                     |           | 20               |
| 10     | 16         | Sh      | a16202           | โลวเสียบสี่ถ <sub>า</sub> เว                                | 1 1                       | ไประกมสึกษา        | ไรวยวิชาเพียเติย | ไกล่มวิชาสังตบตีกระ<br>ได้มายาลังตบตีกระ<br>ได้มายาลีงตบตีกระ<br>ได้มายาลีงตบตีกระ<br>ได้มายาลีงตบตาลีงตบตีกระ<br>ได้มายาลีงตามได้มายาลีงตามได้มายาลีงตามได้มายาลีงตามได้มายาลีงตามได้มายาลีงตามได้มายาลีงตามได้มายาลีงตามได้มายาลีงตามได้มายาลีงตามได้มายาลีงตามได้มายาลีงตามได้มายาลีงตามได้มายาลีงตามได้มายาลีงตามได้มายาลีงตามได้มายาลีงตามได้มายาลีงตามได้มายาลีงตามได้มายาลีงตามได้มายาลีงตามได้มายาลีงตามได้มายามายามายาลีงตามีกามได้มายาลีงตามได้มายามายามายามายามายามายามายามายามายามาย | n                     |           | 20               |

รูปภาพที่ 12 แสดงหน้าจอพิมพ์รายวิชาของโรงเรียนสามัญ

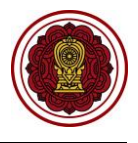

## 2.2 รายวิชาโรงเรียนนานาชาติ

เป็นส่วนในการบริหารจัดการรายวิชาโรงเรียนนานาชาติ เจ้าหน้าที่สามารถเข้าใช้งานเมนูรายวิชา โรงเรียนนานาชาติได้ ดังนี้

- คลิกที่ปุ่ม ระบบบริหารจัดการหลักสูตร
- คลิกที่ปุ่ม รายวิชาโรงเรียนนานาชาติ

| = ระบบงานทะเบีย                                                          | นนักเรียน สำหรับโรงเรียนเอกชน 🧳 🦉 🖉 🕞                                                                                                |
|--------------------------------------------------------------------------|----------------------------------------------------------------------------------------------------|
| <ul> <li>หน้าหลัก</li> <li>ระบบจัดการข้อมูลโรงเรียน</li> </ul>           | # หน้าหลัก > 0% ระบบบริหารจัดการหลักสูตร<br>ระบบบริหารจัดการหลักสุตร                                                                 |
| ระบบบริหารจัดการหลักสูตร                                                 | 1<br>ระบุเบบูที่ด้องการคับหา                                                                                                    |
| <ul> <li>ธะบบระเบยนนกเรยน</li> <li>ธะบบดารางเรียนดารางสอน</li> </ul>     | 📕 รายวิชาโรงเรียนสามัญ 📕 รายวิชาโรงเรียนนานาชาติ 🎽 รายวิชาโรงเรียนอิสลาม 🎟 รายวิชาที่เปิดสอน<br>พ. รายวิชาเพิ่มเติม (เลือกเสรี)      |
| <ul><li>® ระบบลงทะเบียนเรียน</li><li>๕ ระบบบริหารจัดการบุคลากร</li></ul> |                                                                                                    |
| ่}≣ ระบบวัดผลการเรียน                                                    | ขนต่อนการจดการระบบบรหารจดการหลาสูตร<br>1.กำหนดรายวิชาโรงเรียนสามัญ/โรงเรียนนามาชาติ                                                  |
| <ul> <li>ระบบสำเร็จการศึกษา</li> <li>ระบบบริการครูผู้สอน</li> </ul>      | 2.กำหนดรายวิชาทีเปิดสอน<br>3.กำหนดรายวิชาเพิ่มเติม (เลือกเสรี) * ใช้ในกรณีที่โรงเรียนมีรายวิชาที่เปิดให้นักเรียนเลือกวิชาเรียนเองได้ |
| (2) ระบบบริการครูประจำชั้น                                               | <u>หมายเหตุ</u> ต้องทำรายวิชาที่เป็ดสอนให้เรียบร้อยทั้งหมดก่อน ถึงนำข่อมูลไปจัดตารางเรียนดารางสอนได้                                 |
| <ul> <li>ระบบกำหนดสิทธิ์ผู้ใช้งาน</li> </ul>                             |                                                                                                    |

รูปภาพที่ 13 แสดงหน้าจอการเข้าใช้งานเมนูรายวิชาโรงเรียนนานาชาติ

#### 2.2.1 การค้นหารายวิชาโรงเรียนนานาชาติ

เป็นหน้าจอสำหรับค้นหาข้อมูลรายวิชาโรงเรียนนานาชาติ เจ้าหน้าที่สามารถค้นหารายวิชา โรงเรียนนานาชาติ ดังนี้ (สามารถค้นหาแบบไม่ระบุเงื่อนไขได้)

ระบุหรือเลือกข้อมูล ที่ต้องการค้นหา

คลิกปุ่ม
 ผื่อค้นหาข้อมูล

| # หน้า | หลัก > 🕫 ระบ   | บบริหารจัดการหลักเ  | สูตร > 📕 รายวิชาโรงเรียนนานาชาติ |               |                      |                  |                         |                       |                      |
|--------|----------------|---------------------|----------------------------------|---------------|----------------------|------------------|-------------------------|-----------------------|----------------------|
| ค้นห   | ารายวิชาโรงเ   | รียนนานาชาติ        |                                  |               |                      |                  |                         |                       |                      |
| •      | พิ่มรายวิชาขอ  | วงโรงเรียน 🌲        | น่าเข้าข้อมูลรายวิชาของโรงเรียน  |               |                      |                  |                         |                       |                      |
|        | Г              | หลักสูตร            | – ทั้งหมด –                      |               |                      |                  |                         | •                     |                      |
|        |                | รหัสวิชา            |                                  |               | ชื่อวิชา             |                  |                         |                       |                      |
|        |                | ประเภทวิชา          | - ทั้งหมด 🔻                      |               | กลุ่มสาระการเรียนรู้ | ทั้งหมด          |                         | Ŧ                     |                      |
|        | 5              | ะดับการศึกษา        | - ทั้งหมด 🔻                      |               |                      |                  |                         |                       |                      |
|        |                |                     | Q ดันหา 2 หม่                    | ∋ พิมพ์รายวิว | ชาของโรงเรียน        |                  |                         |                       |                      |
| แสดง   | 10 🔻           | แถว                 |                                  |               |                      |                  |                         | ด้นหา: [              |                      |
| #^     | รหัสวิชา       | 🗦 ชื่อวิชา (อังกฤษ) | \$                               | หน่วยกิต∳     | ระดับการศึกษา 🌲      | ประเภทวิชา 🍦     | กลุ่มสาระการเรียนรู้    | 🜲 จำนวนชั่วโมง (เต็ม) | ลือกการศาเนินการ 🜲   |
| 1      | GEO10102       | Geometry            |                                  | 3.0           | มัธยมศึกษาตอนปลาย    | รายวิชาพื้นฐาน   | กลุ่มวิชาคณิตศาสตร์     | 60                    | 🕼 แก้ไข 🗎 🖻 ลบข้อมูล |
| 2      | SCI10102       | Biology 1           |                                  | 1.5           | มัธยมศึกษาตอนปลาย    | รายวิชาพื้นฐาน   | กลุ่มวิชาวิทยาศาสตร์    | 30                    | 🕼 แก้ไข 🗎 🗎 ลบข้อมูล |
| 3      | THA10101       | Thai Language a     | and Culture                      | 1.0           | มัธยมศึกษาตอนปลาย    | รายวิชาพื้นฐาน   | กลุ่มวิชาภาษาไทย        | 20                    | 🕼 แก้ไข 🗎 🗎 ลบข้อมูล |
| 4      | ENG10101       | English Languag     | ge Arts                          | 1.5           | มัธยมศึกษาตอนปลาย    | รายวิชาเพิ่มเติม | กลุ่มวิชาภาษาต่างประเทศ | 30                    | 🕼 แก้ไข 🔳 ิตาข้อมูล  |
| 5      | ITB10102       | Biology 1           |                                  | 3.0           | มัธยมศึกษาตอนปลาย    | รายวิชาเพิ่มเดิม | กลุ่มวิชาวิทยาศาสตร์    | 60                    | 🕼 แก้ไข 🗎 💼 ลมข้อมูล |
| แสด    | ลง 1 ถึง 5 จาก | า 5 แถว             |                                  |               |                      |                  |                         |                       | ก่อนหน้า 1 ถัดไป     |

รูปภาพที่ 14 แสดงหน้าจอการค้นหารายวิชานานาชาติ

#### 2.2.2 การเพิ่ม / แก้ไขรายวิชาโรงเรียนนานาชาติ

เป็นหน้าจอสำหรับเพิ่ม/แก้ไขข้อมูลรายวิชาโรงเรียนนานาชาติ เจ้าหน้าที่สามารถเพิ่มรายวิชา

โรงเรียนนานาชาติโดยคลิกปุ่ม 🕒 เพิ่มรายวิชาของโรงเรียบ หรือ 🕼 แก้ไข เพื่อระบุเงื่อนไขในการเพิ่มและแก้ไข ข้อมูลได้ดังนี้

- 1) เลือกข้อมูล **หลักสูตร** ที่ต้องการ
- ระบุข้อมูล รหัสวิชา ที่ต้องการ
- ระบุข้อมูล ชื่อวิชา (อังกฤษ) ที่ต้องการ
- ระบุข้อมูล ชื่อย่อ ที่ต้องการ
- 5) ระบุข้อมูล **หน่วยกิต** ที่ต้องการ
- เลือกข้อมูล ระดับการศึกษา ที่ต้องการ
- 7) เลือกข้อมูล **ประเภทวิชา** ที่ต้องการ
- เลือกข้อมูล กลุ่มสาระการเรียนรู้ ที่ต้องการ
- 9) คลิกปุ่ม <sup>(1)</sup> <sup>บันทึก</sup> เพื่อบันทึกข้อมูล

หมายเหตุ 1 : \*จำนวนชั่วโมง (เต็ม) และ จำนวนชั่วโมง (ต่อสัปดาห์) ระบบจะเชื่อมโยงข้อมูลกับช่องหน่วยกิต

**หมายเหตุ 2** \* กรณีมีเครื่องหมายดอกจันสีแดง (\*) ต้องระบุหรือเลือกข้อมูลทุกช่อง

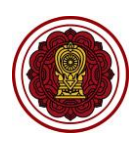

| 🖷 หน้าหลัก > 🕸 ระบบบริหารจัดการหลักสูตร > 📕 รายวิชาโรงเรียนนานาร | ชาติ                                     |                                          |                                             |
|------------------------------------------------------------------|------------------------------------------|------------------------------------------|---------------------------------------------|
| ค้นหารายวิชาโรงเรียนนานาชาติ                                     |                                          |                                          |                                             |
| 🛨 เพ็มรายวิชาของโรงเรียน 🏝 นำเข้าข้อมูลรายวิชาของโรงเรี          | ยน                                       |                                          |                                             |
| หลักสูตร – ทั้งหมด –                                             |                                          |                                          | •                                           |
| รหัสวิชา                                                         | ชื่อวิชา                                 |                                          |                                             |
| ประเภทวิชา – ทั้งหมด                                             | <ul> <li>กลุ่มสาระการเรียนรู้</li> </ul> | ทั้งหมด                                  | v                                           |
| ระดับการศึกษา – ทั้งหมด                                          | ¥                                        |                                          |                                             |
| Q คันหา 😂 เว็มใหม่                                               | 🔒 พิมพ์รายวิชาของโรงเรียน                |                                          |                                             |
| แสดง 10 ▼ แถว                                                    |                                          |                                          | ค้นหา:                                      |
| # <sup>▲</sup> รนัสวิชา <b>♦</b> ชื่อวิชา (อังกฤษ)               | ≜ู่ หน่วยกิต≜ู่ ระดับการศึกษา ≜ู่        | ประเภทวิชา 🖕 กลุ่มสาระการเรียนรู้        | 🜲 จำนวนชั่วโมง (เต็ม) 🌲 เลือกการตำเนินการ 👙 |
| 1 GEO10102 Geometry                                              | 3.0 มัธยมศึกษาตอนปลาย                    | รายวิชาพื้นฐาน กลุ่มวิชาคณิตศาสตร์       | 60 🕼 แก้ไข 💼 ลมข้อมูล                       |
| 2 SCI10102 Biology 1                                             | 1.5 มัธยมศึกษาตอนปลาย                    | รายวิชาพื้นฐาน กลุ่มวิชาวิทยาศาสตร์      | 30 🎯 แก้ไข 💼 ลบข้อมูล                       |
| 3 THA10101 Thai Language and Culture                             | 1.0 มัธยมศึกษาตอนปลาย                    | รายวิชาพื้นฐาน กลุ่มวิชาภาษาไทย          | 20 🕼 แก้ไข 🗎 สมข้อมูล                       |
| 4 ENG10101 English Language Arts                                 | 1.5 มัธยมศึกษาตอนปลาย                    | รายวิชาเพิ่มเดิม กลุ่มวิชาภาษาต่างประเทศ | 30 🕼 แก้ไข 💼 สบข้อมูล                       |
| 5 ITB10102 Biology 1                                             | 3.0 มัธยมศึกษาตอนปลาย                    | รายวิชาเพิ่มเดิม กลุ่มวิชาวิทยาศาสตร์    | 60 🕼 แก้ไข 💼 ลบข้อมูล                       |
| 🐗 หน้าหลัก > 🕫 ระบบบริหารจัดการหลักสตร > 🔳 รายวิชาโรง            | เรียนนานาชาติ                            |                                          |                                             |
| บันทึกรายวิชาโรงเรียนนานาชาติ                                    |                                          |                                          |                                             |
| * หลักสูตร                                                       | เลือกข้อมูล                              |                                          | <b>v</b> 1                                  |
| * รหัสวิชา                                                       |                                          | 2                                        |                                             |
| * ชื่อวิชา (อังกฤษ)                                              |                                          |                                          | 3                                           |
| * ชื่อย่อ                                                        |                                          | 4 ใช้เพื่อแสดงผลในตารางเรียนตาร          | างสอนเท่านั้น                               |
| * หน่วยกิด                                                       |                                          | 5                                        |                                             |
| * ระดับการศึกษา                                                  | เลือกข้อมูล                              | 6                                        |                                             |
| * ประเภทวิชา                                                     | เลือกข้อมูล                              | v 7                                      |                                             |
| * กลุ่มสาระการเรียนรู้                                           | เลือกข้อมูล                              | - 8                                      |                                             |
| * จำนวนชั่วโมง (เด็ม)                                            |                                          |                                          |                                             |
| จำนวนชั่วโมง (ต่อสัปดาห์)                                        |                                          |                                          |                                             |
|                                                                  | 🖪 บันทึก 🥑 กลับ                          |                                          |                                             |

รูปภาพที่ 15 แสดงหน้าจอการเพิ่มรายวิชาโรงเรียนนานาชาติ

#### 2.2.3 การนำเข้ารายวิชาโรงเรียนนานาชาติ

เป็นหน้าจอสำหรับนำเข้าข้อมูลรายวิชาโรงเรียนนานาชาติ เจ้าหน้าที่สามารถนำเข้าข้อมูลรายวิชา

| โรงเรียนนานาชาติได้ โ                  | .ดยคลิกที่ปุ่ม                          | 🏦 นำเข้าข้อมูลร | ายวิชาของโรงเรียน  | เพื่อนำเข้าข้อมูลรายวิชาโรงเรียนนา | นาชาติ |
|----------------------------------------|-----------------------------------------|-----------------|--------------------|------------------------------------|--------|
| 🕷 หน้าหลัก > 🕫 ระบบบริหารจัดการหลักสูง | ดร > 📕 รายวิชาโรงเรียนนานาร             | ชาติ            |                    |                                    |        |
| ด้นหารายวิชาโรงเรียนนานาชาติ           |                                         |                 |                    |                                    |        |
| 🗄 เพิ่มรายวิชาของโรงเรียน 主 น          | นำเข้าข้อมูลรายวิชาของโรงเ <sup>ว</sup> | รัยน            |                    |                                    |        |
| หลักสูตร                               | ทั้งหมด                                 |                 |                    | Ψ.                                 |        |
| รหัสวิชา                               |                                         |                 | ชื่อวิชา           |                                    |        |
| ประเภทวิชา                             | ทั้งหมด 🔹                               | กลุ่มสาระก      | ารเรียนรู้ ทั้งหมด | v                                  |        |
| ระดับการศึกษา                          | ทั้งหมด 🔹                               | r               |                    |                                    |        |
|                                        | Q คับหา 🎜 เริ่มใหม่                     |                 |                    |                                    |        |

รูปภาพที่ 16 แสดงหน้าจอการนำเข้าข้อมูลรายวิชาโรงเรียนนานาชาติ

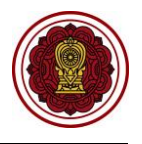

จากนั้น ระบบจะแสดงหน้าจอการนำเข้าข้อมูลรายวิชาโรงเรียนนานาชาติ มี 3 ขั้นตอนดังนี้

## ขั้นตอนที่ 1 ดาวน์โหลดแบบฟอร์ม\*

|                              | 2) คลิ                                  | กปุ่ม                       | וחח excel File | เพื่อกรอกข้อมูลตามแบบฟอร์ม |
|------------------------------|-----------------------------------------|-----------------------------|----------------|----------------------------|
| 🖷 หน้าหลัก > 🕫               | ระบบบริหารจัดการหลักสูตร                | > 📕 รายวิชาโรงเรียนนานาชาติ |                |                            |
| ์ นำเข้าข้อมูลราย            | บวิชาของโรงเรียนนานาชาเ                 | ดิ                          |                |                            |
| <b>່ວ</b> ຍ້อนกลับ           | 🛿 เริ่มใหม่                             |                             |                |                            |
| ขั้นตอนที่ 1                 | 1 : ดาวน์โหลดแบ                         | บฟอร์ม *                    |                |                            |
| ่± ดาวน์โหลด<br>ขั้นตอนที่ 2 | แบบฟอร์ม Excel File<br>2 : อัพโหลดไฟล์ร | 1<br>ายวิชา (.xlsx) **      |                |                            |
| หลักสูตร                     | - เลือก -                               |                             | v              |                            |
| เลือก<br>ไฟล์                | Choose File No file ch                  | osen                        |                |                            |
| 오 ตรวจสอบข้อ                 | อมูล                                    |                             |                |                            |

รูปภาพที่ 17 แสดงหน้าจอการดาวน์โหลดแบบฟอร์ม Excel File

| ขั้นตอนที่ 2 อัพโหลดไฟล์รายวิชา (.xlsx)**                                    |
|------------------------------------------------------------------------------|
| 1) เลือกข้อมูล <b>หลักสูตร</b> ที่ต้องการ                                    |
| <ol> <li>คลิกปุ่ม เลือกไฟล์ เพื่อเลือกไฟล์ที่ต้องการนำเข้ารายวิชา</li> </ol> |
| <ol> <li>คลิกปุ่ม  <sup>จรวจสอบข้อมูล</sup> เพื่อตรวจสอบข้อมูล</li> </ol>    |
| # หน้าหลัก > 🕸 ระบบบริหารจัดการหลักสูตร > 📕 รายวิชาโรงเรียนนานาชาติ          |
| นำเข้าข้อมูลรายวิชาของโรงเรียนนานาชาติ                                       |
| วิย้อนกลับ ฮิเริ่มใหม่                                                       |
| ขั้นตอนที่ 1 : ดาวน์โหลดแบบฟอร์ม *                                           |
| 🕹 ดาวน์โหลดแบบฟอร์ม Excel File                                               |
|                                                                              |
| ขั้นตอนที่ 2 : อัพโหลดไฟล์รายวิชา (.xlsx) **                                 |
| หลักสูตร - เลือก -                                                           |
| เลือก Choose File No file chosen 2                                           |
| 🛇 ตรวจสอบข้อมูล 🗾 3                                                          |

รูปภาพที่ 18 แสดงหน้าจอการอัพโหลดไฟล์รายวิชา (.xlsx)

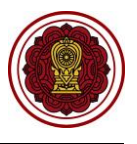

| ขั้นตอนที่ 3 ตรวจสอบและยืนยันการนำเข้าข้อมูล***                                                                     |
|----------------------------------------------------------------------------------------------------|
| (กรณีนำเข้าข้อมูลได้)                                                                                               |
| <ol> <li>คลิกปุ่ม</li> <li>๓รวจสอบและยืนยันการนำเข้าข้อมูล</li> <li>เพื่อตรวจสอบและยืนยันการนำเข้าข้อมูล</li> </ol> |
| <ol> <li>คลิกปุ่ม</li> <li>๑กลง</li> <li>เพื่อยืนยันการนำเข้าข้อมูลรายวิชาของโรงเรียน</li> </ol>                    |
| 希 หน้าหลัก > 🕸 ระบบบริหารจัดการหลักสูตร > 📕 รายวิชาโรงเรียนนานาชาติ                                                 |
| นำเข้าข้อมูลรายวิชาของโรงเรียนนานาชาติ                                                                              |
| วิย้อนกลับ                                                                                                    |
| ขั้นตอนที่ 3 : ตรวจสอบและยืนยันการนำเข้าข้อมูล ***<br>                                                              |
| จำนวนรายวิชาทั้งหมด 3 รายการ ตรวจสอบไม่ผ่าน 0 รายการ                                                                |
|                                                                                                    |
| นำเข้าข้อมูลรายวิชาของโรงเรียนนานาชาติ จากไฟล์ Excel 🛛 👋                                                            |
| ท่านต้องการบันทึกการนำเข้าข้อมูลรายวิชาของโรงเรียนนานาชาติ [ใช่/ไม่]                                                |
| 🗙 ยกเลิก 🖺 ตกลง 🙎                                                                                                   |

รูปภาพที่ 19 แสดงหน้าจอตรวจสอบและยืนยันการนำเข้าข้อมูล (กรณีนำเข้าข้อมูลได้)

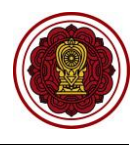

#### (กรณีนำเข้าข้อมูลไม่ผ่าน)

กรณีนำเข้าข้อมูลไม่ผ่านจะแสดงมีข้อความ "ตรวจสอบไม่ผ่าน" และมีรายการที่ตรวจสอบไม่ผ่านเจ้าหน้า สามารถตรวจสอบรายการที่ไม่ผ่านได้ ดังรูปภาพที่ 20

| 希 หน้าหลัก > 🗱 ระบบบริหารจัดการหลักสูตร > 📕 รายวิชาโรงเรียนนานาชาติ |                                     |  |  |  |  |  |
|---------------------------------------------------------------------|-------------------------------------|--|--|--|--|--|
| นำเข้าข้อมูลรายวิชาของโรงเรียนนานาชาติ                              |                                     |  |  |  |  |  |
| <ul> <li>ข้อนกลับ</li> <li>อีเริ่มใหม่</li> </ul>                   |                                     |  |  |  |  |  |
| ขั้นตอนที่ 3 : ตรวจสอบและยืนยันการนำเข้าข้อมูล ***                  |                                     |  |  |  |  |  |
| จำนวนรายวิชาทั้งหมด 4 รายการ                                        | ตรวจสอบไม่ผ่าน 1 รายการ             |  |  |  |  |  |
|                                                                     | สำคับ รายการที่ตรวจสอบไม่ผ่าน จำนวน |  |  |  |  |  |
|                                                                     | 1 รหัสวิชา <b>Q</b> 2               |  |  |  |  |  |
|                                                                     | *                                   |  |  |  |  |  |
|                                                                     |                                     |  |  |  |  |  |
|                                                                     |                                     |  |  |  |  |  |

| รายการที่ตรวจสอบไม่ผ่าน × |                               |                    |  |  |  |  |
|---------------------------|-------------------------------|--------------------|--|--|--|--|
| แถวที                     | ตรวาสอบ                       | ข้อมูลที่ผิดพลาด   |  |  |  |  |
| 4                         | มีรหัสรายวิชาซ้ำกันอยู่ในระบบ | 2003               |  |  |  |  |
| 5                         | มีความยาวมากกว่า 15 ตัวอักษร  | 222222222222222222 |  |  |  |  |

รูปภาพที่ 20 แสดงหน้าจอการนำเข้าข้อมูลรายวิชา (กรณีนำเข้าข้อมูลไม่ผ่าน)

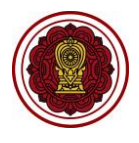

#### 2.2.4 การพิมพ์รายวิชาโรงเรียนนานาชาติ

เป็นหน้าจอสำหรับพิมพ์ข้อมูลรายวิชาของโรงเรียนนานาชาติ เจ้าหน้าที่สามารถพิมพ์ข้อมูลรายวิชา

| โรง      | เรียเ               | นนานาช′                              | าติได้ โดยคลิกปุ่ม 🕒                              | ∍ พมพร        | ายวชาขล                        | องเรงเรยน                          | ) เพื่อที่    | งิมพ์รายวิ              | ชาโรงเรียนน                                  | านาชาติ                  |                       |
|----------|---------------------|--------------------------------------|---------------------------------------------------|---------------|--------------------------------|------------------------------------|---------------|-------------------------|----------------------------------------------|--------------------------|-----------------------|
| *        | หน้าหลัก<br>ในหาราย | > 🕸 ระบบบริหารจั<br>วิชาโรงเรียนนานา | ลการหลักสูตร > 📕 รายวิชาโรงเรียนนานาชาติ<br>เชาติ |               |                                |                                    |               |                         |                                              |                          |                       |
|          | 🛨 เพิ่มร            | ายวิชาของโรงเรียเ                    | 🔹 นำเข้าข้อมูลรายวิชาของโรงเรียน                  |               |                                |                                    |               |                         |                                              |                          |                       |
|          |                     | หลัก                                 | เสูตร — ทั้งหมด —                                 |               |                                |                                    |               |                         |                                              | •                        |                       |
| รหัสวิชา |                     |                                      |                                                   |               | ชื่อวิชา                       |                                    |               |                         |                                              |                          |                       |
|          |                     | ประเภท                               | เวียา – ทั้งหมด – 🔻                               |               | กลุ่มสาร                       | ระการเรียนรู้                      | ทั้งหมด       |                         |                                              | Ŧ                        |                       |
|          |                     | ระดับการศึ                           | กษา ทั้งหมด 🔻                                     |               |                                |                                    |               |                         |                                              |                          |                       |
|          |                     |                                      | Q ค้นหา 😂 เริ่มใหม่                               | 🖨 พิมพ์รายวิช | าของโรงเรียน                   |                                    |               |                         |                                              |                          |                       |
| ua       | สดง 10              | • แถว                                |                                                   |               |                                |                                    |               |                         |                                              | ด้นหา:                   |                       |
|          | # <sup>A</sup> 51   | หัสวิชา 🌲 ชื่อวิชา                   | (อังกฤษ) ส                                        | 🛊 หน่วยกิด🖨   | ระดับการค่                     | สึกษา <b>≜</b> ประเช               | ภทวิชา 👙      | กลุ่มสาระการเรียนรู้    | <b>\$</b>                                    | สำนวนชั่วโมง (เต็ม)∯ เล่ | อกการศาเนินการ 🛔      |
| 16       | 1 GE                | O10102 Geome                         | try                                               | 3.0           | มัธยมศึกษาด                    | อนปลาย รายวิชา                     | าพื้นฐาน      | กลุ่มวิชาคณิตศาสตร์     |                                              | 60                       | 🕼 แก้ไข 📄 สมข้อมูล    |
|          | 2 <b>S</b> C        | CI10102 Biology                      | 1                                                 | 1.5           | มัธยมศึกษาด                    | อนปลาย รายวิชา                     | าพื้นฐาน      | กลุ่มวิชาวิทยาศาสตร์    |                                              | 30                       | 🕼 แก้ไข 📋 🗃 ลบข้อมูล  |
|          | 3 TH                | IA10101 Thai La                      | inguage and Culture                               | 1.0           | มัธยมศึกษาตอนปลาย รายวิชาพื้นฐ |                                    | กพื้นฐาน      | น กลุ่มวิชาภาษาไทย      |                                              | 20                       | 🕼 แก้ไข 📄 ติ ลบข้อมูล |
|          | 4 EN                | IG10101 English                      | Language Arts                                     | 1.5           | มัธยมศึกษาตอนปลาย รายวิ        |                                    | າເพິ່ມເดີນ    | กลุ่มวิชาภาษาต่างประ    | ะเทศ                                         | 30                       | 🕼 แก้ไข 📄 สมข้อมูล    |
|          | 5 ITI               | B10102 Biology                       | 1                                                 | 3.0           | มัธยมศึกษาต                    | อนปลาย รายวิชา                     | าเพิ่มเดิม    | กลุ่มวิชาวิทยาศาสตร์    |                                              | 60                       | 🕼 แก้ไข 📄 🗃 ลบข้อมูล  |
|          | Α                   | В                                    | С                                                 |               | D                              | E                                  |               | F                       |                                              | G                        | Н                     |
| 1        |                     |                                      |                                                   |               |                                | โรงเรียน                           |               |                         |                                              |                          |                       |
| 2        |                     |                                      |                                                   |               |                                | รายวิชาของโ                        | ไรงเรียน      |                         |                                              |                          |                       |
| 3        | ลำดับ               | รหัสวิชา                             | ชื่อวิชา                                          |               | หน่วยกิต                       | ระดับการศึกษ                       | ษา            | ประเภทวิชา              | กลุ่มสาร                                     | ะการเรียนรู้             | จำนวนชั่วโมง (เต็ม)   |
| 4        | 1                   | GEO10102                             | Geometry                                          |               | 3                              | มัธยมศึกษาตอนปล                    | าย รายวิ'     | ชาพื้นฐาน               | กลุ่มวิชาคณิตศาสตร์                          |                          | 60                    |
| 5        | 2                   | SCI10102                             | Biology 1                                         |               | 1.5                            | ม้ธยมศึกษาตอนปล                    | าย รายวิ      | ชาพื้นฐาน<br><i>ส</i> ้ | กลุ่มวิชาวิทยาศาสตร์                         |                          | 30                    |
| 6        | 3                   | THA10101                             | Thai Language and Culture                         |               | 1                              | มัธยมศึกษาตอนปล<br>ส               | าย รายวิง     | ชาพินฐาน<br>            | กลุ่มวิชาภาษาไทย<br>                         |                          | 20                    |
| /        | 4                   | ENG10101                             | English Language Arts                             |               | 1.5                            | มระบมศึกษาตอนปล<br>มัธยมศึกษาตอนปล | าย รายวา      | ขาเพมเตม<br>ชวเพื่อแติม | กลุ่มวชาภาษาตางประเท<br>กลุ่มวิชาวิทยาสาระร์ | 19                       | 30                    |
| 8<br>10  | 5                   | 11810102                             | DIOLOGY I                                         |               | 3                              | ทออทแบลเตอหภูม                     | 1.19.12.19.1. | O IFMETERET             | เปลี่ทางการผล, เพเติม                        |                          | 60                    |
| 11       |                     |                                      |                                                   |               |                                |                                    |               |                         |                                              |                          |                       |
| 12       |                     |                                      |                                                   |               |                                |                                    |               |                         |                                              |                          |                       |
| 4        | ÷                   | Sheet1                               | +)                                                |               |                                |                                    |               |                         | ÷ (•)                                        |                          |                       |

รูปภาพที่ 21 แสดงหน้าจอการพิมพ์รายวิชาโรงเรียนนานาชาติ

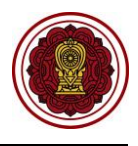

#### 2.3 รายวิชาโรงเรียนอิสลาม

เป็นส่วนในการบริหารจัดการรายวิชาโรงเรียนอิสลาม เจ้าหน้าที่สามารถเข้าใช้งานเมนูรายวิชาโรงเรียน อิสลามได้ ดังนี้

- คลิกที่ปุ่ม ระบบบริหารจัดการหลักสูตร
- คลิกที่ปุ่ม รายวิชาโรงเรียนอิสลาม

| = ระบบงานทะเบีย<br>โรงเรียน     | มนนักเรียน สำหรับโรงเรียนเอกชน 🧊 🦉 🛆 🕞                                                                    |  |  |  |  |  |
|---------------------------------|----------------------------------------------------------------------------------------------------|--|--|--|--|--|
| <ul> <li>ชังหน้าหลัก</li> </ul> | ₩ หน้าหลัก > q©ู่ ระบบบริหารจัดการหลักสูดร                                                                |  |  |  |  |  |
| 🎹 ระบบจดการขอมูล เรงเรยน        | ระบบบริหารจัดการหลักสูตร                                                                                  |  |  |  |  |  |
| 릗 ระบบบริหารจัดการหลักสูตร      | ระบุบนบูที่ต้องการค้นหา                                                                                   |  |  |  |  |  |
| 🛆 ระบบระเบียนนักเรียน           |                                                                                                    |  |  |  |  |  |
| 🌐 ระบบตารางเรียนดารางสอน        | ■ รายวชาเรงเรยนลามญ ■ รายวชาเรงเรยนอสลาม ■ รายวชาหเบดสอน ๑ รายวิชาเพิ่มเติม (เดือกเสรี)                   |  |  |  |  |  |
| ® ระบบลงทะเบียนเรียน            |                                                                                                    |  |  |  |  |  |
| 🚢 ระบบบริหารจัดการบุคลากร       | ขั้นตอนการจัดทำระบบบริหารจัดการหลักสตร                                                                    |  |  |  |  |  |
| ่≡ ระบบวัดผลการเรียน            | 1.กำหนดรายวิชาโรงเรียนสามัญ/โรงเรียนนานาชาติ                                                              |  |  |  |  |  |
| 🞓 ระบบสำเร็จการศึกษา            | 2.กำหนดรายวิชาที่เปิดสอน                                                                                  |  |  |  |  |  |
| \rm esะบบบริการครูผู้สอน        | 3.กำหนดรายวิชาเพิ่มเติม (เลือกเสรี) * ใช้ในกรณีที่โรงเรียนมีรายวิชาที่เปิดให้นักเรียนเลือกวิชาเรียนเองได้ |  |  |  |  |  |
| ระบบบริการครูประจำชั้น          | <u>หมายเหตุ</u> ต้องทำรายวิชาที่เปิดสอนให้เรียบร้อยทั้งหมดก่อน ถึงนำข่อมูลไปจัดตารางเรียนดารางสอนได้      |  |  |  |  |  |
| 回 ระบบเงินอุดหนุน PSIS          |                                                                                                    |  |  |  |  |  |
| 警 ระบบกำหนดสิทธิ์ผู้ใช้งาน      |                                                                                                    |  |  |  |  |  |

รูปภาพที่ 22 แสดงหน้าจอการเข้าใช้งานเมนูรายวิชาโรงเรียนอิสลาม

#### 2.3.1 การค้นหารายวิชาโรงเรียนอิสลาม

เป็นหน้าจอสำหรับค้นหาข้อมูลรายวิชาโรงเรียนอิสลาม เจ้าหน้าที่สามารถค้นหารายวิชาโรงเรียน อิสลามได้ ดังนี้ (สามารถค้นหาแบบไม่ระบุเงื่อนไขได้)

- 1) ระบุหรือเลือกข้อมูล ที่ต้องการค้นหา
- คลิกปุ่ม (จัมหา เพื่อค้นหาข้อมูล

| 希 หน้าห    | หลัก > 🕫 ระบบบริหาร   | เจ้ดการหลักสูตร > 🔳 รายวิชาโรงเรียน | อิสลาม                       |                  |                       |
|------------|-----------------------|-------------------------------------|------------------------------|------------------|-----------------------|
| รายวิเ     | ชาโรงเรียนอิสลาม      |                                     |                              |                  |                       |
| <b>•</b> • | พิ่มรายวิชาโรงเรียนอิ | สลาม                                |                              |                  |                       |
|            | หลักสูตร              | - ทั้งหมด                           | · 1                          |                  |                       |
|            | รหัสวิชา              |                                     |                              |                  |                       |
|            | ชื่อวิชา              |                                     |                              |                  |                       |
| L 1        | ชื่อวิชา (อิสลาม)     |                                     |                              |                  |                       |
|            |                       | Q คันหา                             | 🔒 พิมพ์รายวิชาโรงเรียนอิสลาม |                  |                       |
| แสดง       | 10 🔻 ແຄວ              |                                     |                              | ค้นเ             | A1:                   |
| # 📥        | รหัสวิชา 🌲            | ชื่อวิชา (ไทย) 🛛 🌲                  | ชื่อวิชา (อิสลาม)            | \$<br>หน่วยกิด 🌲 | เลือกการดำเนินการ 🔶   |
| 1          | <mark>ຫ21101</mark>   | อัตตารีค(ศาสนประวัติ)               | อัตตารีค(ศาสนประวัติ)        | 0.5              | 🕼 ແກ້ໃນ 📄 🖻 ລຸມນ້ອມູລ |
| 2          | ม21101                | ภาษาต่างประเทศ(ภาษามาลายู)          | ภาษาต่างประเทศ(ภาษามาลายุ)   | 0.5              | 🕼 แก้ไข 📄 ติ ดบข้อมูล |
| 3          | <del>s</del> 21101    | นาฮู/ซอร็อฟ(ใวยกรณ์อาหรับ)          | นาฮู/ซอร็อฟ(ไวยกรณ์อาหรับ)   | 1.0              | 🕼 แก้ไข 📄 ติ ดบข้อมูล |

# รูปภาพที่ 23 แสดงหน้าจอการค้นหารายวิชาโรงเรียนอิสลาม

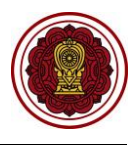

#### 2.3.2 การเพิ่ม / แก้ไขรายวิชาโรงเรียนอิสลาม

เป็นหน้าจอสำหรับเพิ่ม/แก้ไขข้อมูลรายวิชาโรงเรียนอิสลาม เจ้าหน้าที่สามารถเพิ่มแก้ไขรายวิชา

โรงเรียนอิสลามโดยการคลิกปุ่ม 🕒 เพิ่มรายวิชาของโรงเรียน หรือ 🕼 แก้ไข เพื่อระบุเงื่อนไขในการเพิ่มและแก้ไข ข้อมูลได้ดังนี้

- 1) ระบุข้อมูล **รหัสวิชา** ที่ต้องการ
- ระบุข้อมูล ชื่อวิชา (อิสลาม) ที่ต้องการ
- คลิกปุ่ม <sup>(1)</sup> บันทึก
   เพื่อบันทึกข้อมูล

้<u>หมายเหตุ</u> \* กรณีมีเครื่องหมายดอกจันสีแดง (\*) ต้องระบุหรือเลือกข้อมูลทุกช่อง

|                            | โรงเรียนอิสลาม                                |                                                                              |                                                                                                    |                                           |
|----------------------------|-----------------------------------------------|------------------------------------------------------------------------------|----------------------------------------------------------------------------------------------------|-------------------------------------------|
| ) เพิ่ง                    | งรายวิชาโรงเรียน                              | อิสลาม                                                                       |                                                                                                    |                                           |
|                            | หลักสู                                        | ตร ทั้งหมด                                                                   | Ψ.                                                                                                    |                                           |
|                            | รหัสวิ                                        | ชา                                                                           |                                                                                                    |                                           |
|                            | ชื่อวิเ                                       | žп                                                                           |                                                                                                    |                                           |
|                            | 4                                             |                                                                              |                                                                                                    |                                           |
|                            | ชอวชา (อสลา                                   | ມ)                                                                           |                                                                                                    |                                           |
|                            |                                               | Q ค้นหา 😂 เริ่มใหม่                                                          | i 🖶 พิมพ์รายวิชาโรงเรียนอิสลาม                                                                           |                                           |
|                            |                                               |                                                                              |                                                                                                    |                                           |
| ดง                         | 10 🔻 แถว                                      |                                                                              |                                                                                                    | ดันหา:                                    |
| নও 📑                       | 10 ▼ แถว<br>รหัสวิชา <b>≜</b>                 | ชื่อวิชา (ไทย)                                                               | ♦ ชื่อวิชา (อิสลาม)                                                                                      | ค้ันหา:<br>♦ หน่วยกิด ♦ เลือกการศาเนินการ |
| ดง<br># ^<br>1             | 10 ▼ แถว<br>รหัสวิชา ≜<br><mark>ด21101</mark> | ชื่อวิชา (ไทย)<br>อัตดาร็ค(ศาสนประวัติ)                                      | ชื่อวิชา (อิสลาม)<br>อัตตารีค (ศาสนประวัติ)                                                              | ดันหา:                                    |
| ลง<br><b># ▲</b><br>1<br>2 | 10 ▼ แถว<br>รนัสวิชา ∳<br>ด21101<br>ม21101    | <b>ชื่อวิชา (ไทย)</b><br>อัตดาร็ค(ศาสนประวัติ)<br>ภาษาต่างประเทศ(ภาษามาลายุ) | <ul> <li>ชื่อวิชา (อิสลาม)</li> <li>อัดดาร็ค(ศาสนประวัติ)</li> <li>ภาษาด่างประเทศ(ภาษามาลายู)</li> </ul> | ต้นหา:                                    |

| 🚓 หน้าหลัก 🗁 📽 ระบบบริหารจัดการหลักสูตร 🗁 🗮 รายวิชาโรงเรียนอิสลาม |                                                                |  |  |  |  |  |
|-------------------------------------------------------------------|----------------------------------------------------------------|--|--|--|--|--|
| บันทึกรายวิชาโรงเรียนอิสลาม                                       |                                                                |  |  |  |  |  |
| * หลักสูตร                                                        | หลักสูตรแกนกลางการศึกษาขั้นพื้นฐาน ปี 2551(กระทรวงศึกษาธิการ 🔹 |  |  |  |  |  |
| * รหัสวิชา                                                        | ท16101                                                         |  |  |  |  |  |
| * ระดับการศึกษา                                                   | ประถมศึกษา 🔻                                                   |  |  |  |  |  |
| * ชื่อวิชา (ไทย)                                                  | ภาษาไทย                                                        |  |  |  |  |  |
| * ชื่อวิชา (อิสลาม)                                               | 2                                                              |  |  |  |  |  |
|                                                                   | 🖹 บันทึก 🛃 อนกลับ                                              |  |  |  |  |  |
|                                                                   |                                                                |  |  |  |  |  |

รูปภาพที่ 24 แสดงหน้าจอเพิ่ม / แก้ไขรายวิชาโรงเรียนอิสลาม

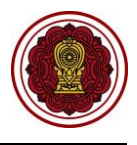

#### 2.3.3 การพิมพ์รายวิชาโรงเรียนอิสลาม

เป็นหน้าจอสำหรับพิมพ์ข้อมูลรายวิชาของโรงเรียนอิสลาม เจ้าหน้าที่สามารถพิมพ์ข้อมูลรายวิชา โรงเรียนอิสลามได้ ดังนี้

|    |                |                    |                  | 1) คลิกปุ่ม 🕒                              | พิมพ์รายวิชาของโรงเรียน      | <b>เ</b> พื่อพิม <sub>า</sub> | พ์ราย    | วิชาโรงเรีย                   | นอิสลาม    | l                                      |                     |
|----|----------------|--------------------|------------------|--------------------------------------------|------------------------------|-------------------------------|----------|-------------------------------|------------|----------------------------------------|---------------------|
|    | ศ หน้า         | หลัก> ⊄⊚ร          | ะบบบริหา         | ารจัดการหลักสูตร > 🔳 รายวิชาโรงเรียน       | เอิสลาม                      |                               |          |                               |            |                                        |                     |
|    | รายวิ          | ซาโรงเรียน         | อิสลาม           |                                            |                              |                               |          |                               |            |                                        |                     |
| Γ  | Ð              | เพิ่มรายวิชา'      | โรงเรียนส่       | อิสลาม                                     |                              |                               |          |                               |            |                                        |                     |
|    |                |                    | หลักสูต          | าร ทั้งหมด                                 | •                            |                               |          |                               |            |                                        |                     |
|    |                |                    | รหัสวิช          | 'n                                         |                              |                               |          |                               |            |                                        |                     |
|    |                |                    | 4.8              | ~                                          |                              |                               |          |                               |            |                                        |                     |
|    |                |                    | 20 60 9 20       |                                            |                              |                               |          |                               |            |                                        |                     |
|    |                | ชื่อวิชา           | เ (อิสลาม        | 1)                                         |                              |                               |          |                               |            |                                        |                     |
|    |                |                    |                  | Q ค้นหา 😅 เริ่มใหม่                        | 🖨 พิมพ์รายวิชาโรงเรียนอิสลาม |                               |          |                               |            |                                        |                     |
|    | แสดง           | 10                 | <sup>,</sup> แถว |                                            |                              |                               |          |                               | ค้น        | หา:                                    |                     |
|    | # 4            | รหัสวิ             | ้ขา ≜ู           | ชื่อวิชา (ไทย) 🛛 🖨                         | ชื่อวิชา (อิสลาม)            |                               |          | \$                            | หน่วยกิด 🌲 | เลือกการดำเนินการ                      | •                   |
|    | 1              | <mark>ຫ21</mark> 1 | 101              | อัตตารีค(ศาสนประวัติ)                      | อัตตารีค(ศาสนประวัติ)        |                               |          |                               | 0.5        | 🕼 แก้ไข 📋                              | ລນນ້ວນູລ            |
|    | 2              | ม211               | 101              | ภาษาต่างประเทศ(ภาษามาลายู)                 | ภาษาต่างประเทศ(ภาษามาลายู)   |                               |          |                               | 0.5        | 🕼 แก้ไข 📋                              | ລນນ້ວມູລ            |
|    | 3              | <b>5</b> 211       | 01               | นาฮู/ซอร็อฟ(ไวยกรณ์อาหรับ)                 | นาฮู/ซอร็อฟ(ไวยกรณ์อาหรับ)   |                               |          |                               | 1.0        | 🕼 แก้ไข 📔                              | ລນນ້ວນູລ            |
|    | ٨              | D                  |                  | C                                          |                              |                               | F        | F                             |            | <u> </u>                               |                     |
| 1  | A              | D                  |                  | L.                                         | โรงเรียน                     |                               | L        | 1                             |            | 6                                      | п                   |
| 2  |                |                    |                  |                                            | รายวิชาขอ                    | งโรงเรียน                     |          |                               |            |                                        |                     |
| 3  | ຄຳ <b>ທັ</b> ບ | รหัสวิชา           |                  | ชื่อวิชา                                   | ชื่อวิชา (อิสลาม)            |                               | หน่วยกิต | ประเภทวิชา                    | ກສຸ່       | มสาระการเรียนรู้                       | จำนวนชั่วโมง (เต็ม) |
| 4  | 1              | M21101             | อัตตารีค(ศาล     | สนประวัติ)                                 | อัตตารีค(ศาสนประวัติ)        |                               | 0.5      | รายวิชาพื้นฐาน                | กล         | นวิชาสังคมศึกษา                        | 10                  |
| 5  | 2              | 521101             | มาต/ตอรีองไ      | ไระเทศ(ภาษามาลายู) 0.5<br>องในนายน์เอาซึ่ง |                              |                               | 0.5      | รายวชาพนฐาน<br>รายวิชาพื้นธาน | กสุมว      | หามาเขาต่างประเทศ<br>โชาอาหาต่างประเทศ | 10                  |
| 8  | ~              |                    |                  |                                            |                              |                               |          |                               | inqui.     |                                        |                     |
| 9  |                |                    |                  |                                            |                              |                               |          |                               |            |                                        |                     |
| 11 |                |                    |                  |                                            |                              |                               |          |                               |            |                                        |                     |
| 12 |                |                    |                  |                                            |                              |                               |          |                               |            |                                        |                     |
|    |                | Sheet1             | +                |                                            | i                            |                               |          | : •                           |            |                                        |                     |

รูปภาพที่ 25 แสดงหน้าจอการพิมพ์รายวิชาโรงเรียนอิสลาม

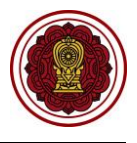

## 2.4 รายวิชาโรงเรียนที่เปิดสอน

เป็นส่วนในการบริหารจัดการรายวิชาโรงเรียนที่เปิดสอน เจ้าหน้าที่สามารถเข้าใช้งานเมนูรายวิชา โรงเรียนที่เปิดสอนได้ ดังนี้

- คลิกที่ปุ่ม ระบบบริหารจัดการหลักสูตร
- คลิกที่ปุ่ม รายวิชาโรงเรียนที่เปิดสอน

| = ระบบงานทะเบีย<br>โรงเรียน                                                                                                    | ขนนักเรียน สำหรับโรงเรียนเอกชน                                                                                                    | 🜔 🦨 e 🕞             |
|----------------------------------------------------------------------------------------------------|----------------------------------------------------------------------------------------------------|---------------------|
| <ul> <li>ชิ หน้าหลัก</li> <li>ระบบจัดการข้อมูลโรงเรียน</li> </ul>                                                                     | พ หน้าหลัก > 00 ระบบบริหารจัดการหลักสูตร<br>ระบบบริหารจัดการหลักสูตร                                                                                                    |                     |
| <ul> <li>ระบบบริหารจัดการหลักสูตร</li> <li>ระบบระเบียนนักเรียน</li> <li>ระบบดารางเรียนดารางสอน</li> <li>ระบบดงทะเบียนเรียน</li> </ul> | 1<br>ระบุเมนูร์ได้องการค้นหา<br>■ รายวิชาโรงเรียนสามัญ ■ รายวิชาโรงเรียนนานาชาติ ■ รายวิชาโรงเรียนอิสลาม<br>ิ รายวิชาเพิ่มเดิม (เลือกเสรี)                                                                                                    | ⊞ รายวิชาที่เปิดสอน |
| <ul> <li>฿ ระบบบริหารจัดการบุคลากร</li> <li>ผ่≡ ระบบวัดผลการเรียน</li> <li>ระบบสำเร็จการศึกษา</li> <li>ระบบบริการครูผู้สอน</li> </ul> | ขึ้นตอบการจัดทำระบบบริหารจัดการหลักสูตร<br>1.กำหนดรายวิชาโรงเรียนสามัญ/โรงเรียนนานาชาติ<br>2.กำหนดรายวิชาที่เปิดสอน<br>3.กำหนดรายวิชาเพิ่มเดิม (เดือกเสรี) * ใช้ในกรณีที่โรงเรียนมีรายวิชาที่เปิดให้นักเรียนเดือกริชาเรียนเองได้<br>พายชนยด กัด พระระเรียนก็ชาติไปสวนให้สุขตัวหนึ่งพรกก่อน ถึงประกอบให้กักคระ หรือบกวลาสถาไก้ |                     |
| <ol> <li>ระบบบริการครูประจำชั้น</li> <li>ระบบเงินอุดหนุน PSIS</li> <li>ระบบกำหนดสิทธิ์ผู้ใช้งาน</li> </ol>                            | ען עפאטרצי אענאין אינעראי אארעעעערע איזעאיאיאיא איזעעעעע פעעראיז איזעעעעע פע איזעעעע איז איזעעעע איזעעעע איזעע                                                                                                    |                     |

รูปภาพที่ 26 แสดงหน้าจอการเข้าใช้งานเมนูรายวิชาที่เปิดสอน

#### 2.4.1 การค้นหารายวิชาที่เปิดสอน

เป็นหน้าจอสำหรับค้นหาข้อมูลรายวิชาที่เปิดสอน เจ้าหน้าที่สามารถค้นหารายวิชาที่เปิดสอนได้ ดังนี้ (สามารถค้นหาแบบไม่ระบุเงื่อนไขได้)

1) ระบุหรือเลือกข้อมูล ที่ต้องการ

คลิกปุ่ม (จัมหา เพื่อค้นหาข้อมูล

| ิส์ หน้าหลัก > ¢\$ ระบบบริหารจัดการหลักสูตร > ⊞ รายวิชาที่เป็ดสอน |           |              |                     |                    |             |                      |                       |                   |            |
|-------------------------------------------------------------------|-----------|--------------|---------------------|--------------------|-------------|----------------------|-----------------------|-------------------|------------|
| รายวิชา                                                           | าที่เปิดส | อน           |                     |                    |             |                      |                       |                   |            |
| 🕀 เพื่อ                                                           | มรายวิช   | าที่เปิดสอน  | 🖞 คัดลอก            | เรายวิชาที่เปิดสอน |             |                      |                       |                   |            |
| * ภาคเรียน 1/2562 ▼ รหัสวิชา ชื่อวิชา<br>ชั้นเรียน – ทั้งหมด – ▼  |           |              |                     |                    |             |                      |                       |                   |            |
| 🔍 คันหา 🔁 หม่ 🖨 ส่งออกข้อมูลเป็น Excel File                       |           |              |                     |                    |             |                      |                       |                   |            |
| 🗎 ລນສ                                                             | รายวิชาง  | ที่เปิดสอน   |                     |                    |             |                      |                       | ด้นหา:            |            |
|                                                                   | #         | ขั้นเรียน⊜ุ่ | รหัสวิชา 🜲          | ชื่อวิชา           | 🜲 หน่วยกิติ | ประเภทวิชา 🌲         | จำนวนชั่วโมง (เต็ม‡ู่ | สถานะ (           | ♦ ♦        |
|                                                                   | 1         | ป.1/1        | 2008                | ภาษาไทย            | 3.0         | รายวิชาพื้นฐาน       | 60                    | จัดตารางเรียนแล้ว | 🗊 ລນນ້ວນູລ |
|                                                                   | 2         | ป.1/1        | ก16101              | ลูกเสือ – เนตรนารี | 1.0         | กิจกรรมพัฒนาผู้เรียน | 20                    | จัดตารางเรียนแล้ว | 🗊 ລນນ້ວນູລ |
|                                                                   | 3         | ป.1/1        | ก16102              | แนะแแนว            | 1.0         | กิจกรรมพัฒนาผู้เรียน | 20                    | จัดตารางเรียนแล้ว | 🗐 ລນນ້ອນູລ |
|                                                                   | 4         | ป.1/1        | n16103              | ชมรม               | 1.0         | กิจกรรมพัฒนาผู้เรียน | 20                    | จัดตารางเรียนแล้ว | 🗐 ລນນ້ວນູລ |
|                                                                   | 5         | ป.1/1        | ค16101              | คณิตศาสตร์         | 4.0         | รายวิชาพื้นฐาน       | 80                    | จัดตารางเรียนแล้ว | 🗐 ລນນ້ອນູລ |
|                                                                   | 6         | ป.1/1        | <mark>ง16101</mark> | การงานอาชีพ        | 2.0         | รายวิชาพื้นฐาน       | 40                    | จัดดารางเรียนแล้ว | 🗐 ລນນ້ວນູລ |
|                                                                   | 7         | ป.1/1        | <del>ง16102</del>   | คอมพิวเตอร์        | 1.0         | รายวิชาพื้นฐาน       | 20                    | จัดดารางเรียนแล้ว | 🗐 ລນນ້ວນູລ |
|                                                                   | 8         | ป.1/1        | พ16101              | สุขศึกษาพลศึกษา    | 2.0         | รายวิชาพื้นฐาน       | 40                    | จัดตารางเรียนแล้ว | 🗐 ລນນ້ວນູລ |
|                                                                   | 9         | ป.1/1        | ศ16102              | ดนตรีและนาฏศิลป    | 1.0         | รายวิชาพื้นฐาน       | 20                    | จัดตารางเรียนแล้ว | 🗐 ລນນ້ວນູລ |
|                                                                   | 10        | ป.1/1        | ส16202              | อาเซียนศึกษา       | 1.0         | รายวิชาเพิ่มเติม     | 20                    | จัดตารางเรียนแล้ว | 🗐 ລນນ້ວນູລ |

รูปภาพที่ 27 แสดงหน้าจอการค้นหาข้อมูลรายวิชาที่เปิดสอน

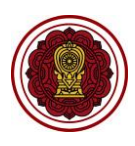

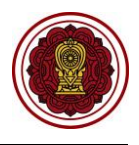

#### 2.4.2 การเพิ่มรายวิชาที่เปิดสอน

เป็นหน้าจอสำหรับเพิ่มข้อมูลรายวิชาที่เปิดสอน เจ้าหน้าที่สามารถเพิ่มรายวิชาที่เปิดสอนได้ ดังนี้

- 1) เลือกข้อมูล **ภาคเรียน** ที่ต้องการ
- คลิกปุ่ม <sup>••</sup> เพิ่มรายวิชาที่เปิดสอน
   ระบบจะแสดงหน้าจอการเพิ่มรายวิชาที่เปิดสอน

| รายวิชาที่เปิดสอน                                                                                                    | 🐗 หน้าหลัก > 🕫 ระบบบริหารจั | ์ดการหลักสูดร > ⊞ รายวิชาที่เปิดสอน |
|----------------------------------------------------------------------------------------------------|-----------------------------|-------------------------------------|
| <ul> <li>โข้พมรายวิชาที่เปิดสอน</li> <li>* ภาดเรียน</li> <li>1/2562</li> <li>รหัสวิชา</li> <li>ชื้นเรียน</li> <li> ทั้งหมด</li> </ul> | รายวิชาที่เปิดสอน           |                                     |
| * ภาคเรียน 1/2562 <b>1</b> รหัสวิชา ชื่อวิชา<br>ชั้นเรียน ทั้งหมด <b>*</b>                                                            | เพิ่มรายวิชาที่เปิดสอน      | 2 มกรายวิชาที่เปิดสอน               |
| ชั้นเรียน ทั้งหมด 🔻                                                                                                    | * ภาคเรียน                  | 1/2562 1 รหัสวิชา ขึ่อวิชา          |
|                                                                                                    | ชั้นเรียน                   | – ทั้งหมด –-                        |
| Q ศันหา 🛛 เริ่มใหม่                                                                                                    |                             | Q คัมหา 🛛 🞜 เร็มใหม่                |
|                                                                                                    |                             |                                     |

#### เลือกข้อมูล ชั้นเรียน ที่ต้องการ

| 🖷 หน้าหลัก > 🕸 ระบบบริห | 🗰 หน้าหลัก > 🕫 ระบบบริหารจัดการหลักสูตร > 🎟 รายวิชาที่เปิดสอน |  |  |  |  |  |
|-------------------------|---------------------------------------------------------------|--|--|--|--|--|
| เพิ่มรายวิชาที่เปิดสอน  |                                                               |  |  |  |  |  |
| <b>່ວ</b> ຍ້อนกลับ      |                                                               |  |  |  |  |  |
| * ภาคเรียน              | 1 / 2562                                                      |  |  |  |  |  |
| * ชั้นเรียน             | เลือกข้อมูล 🔻 3                                               |  |  |  |  |  |
|                         |                                                               |  |  |  |  |  |

- 4) เลือกข้อมูล **รหัสวิชา** ที่ต้องการ
- 5) คลิกปุ่ม 🕂 <sup>เพิ่มรายวิชา</sup> เพื่อเพิ่มรายวิชาที่เปิดสอน
- คลิกปุ่ม 
   <sup>(1)</sup> 
   <sup>(1)</sup> 
   <sup>(1)</sup> 
   <sup>(1)</sup> 
   <sup>(1)</sup> 
   <sup>(1)</sup> 
   <sup>(1)</sup> 
   <sup>(1)</sup> 
   <sup>(1)</sup> 
   <sup>(1)</sup>
   <sup>(1)</sup>
   <sup>(1)</sup>
   <sup>(1)</sup>
   <sup>(1)</sup>
   <sup>(1)</sup>
   <sup>(1)</sup>
   <sup>(1)</sup>
   <sup>(1)</sup>
   <sup>(1)</sup>
   <sup>(1)</sup>
   <sup>(1)</sup>
   <sup>(1)</sup>
   <sup>(1)</sup>
   <sup>(1)</sup>
   <sup>(1)</sup>
   <sup>(1)</sup>
   <sup>(1)</sup>
   <sup>(1)</sup>
   <sup>(1)</sup>
   <sup>(1)</sup>
   <sup>(1)</sup>
   <sup>(1)</sup>
   <sup>(1)</sup>
   <sup>(1)</sup>
   <sup>(1)</sup>
   <sup>(1)</sup>
   <sup>(1)</sup>
   <sup>(1)</sup>
   <sup>(1)</sup>
   <sup>(1)</sup>
   <sup>(1)</sup>
   <sup>(1)</sup>
   <sup>(1)</sup>
   <sup>(1)</sup>
   <sup>(1)</sup>
   <sup>(1)</sup>
   <sup>(1)</sup>
   <sup>(1)</sup>
   <sup>(1)</sup>
   <sup>(1)</sup>
   <sup>(1)</sup>
   <sup>(1)</sup>
   <sup>(1)</sup>
   <sup>(1)</sup>
   <sup>(1)</sup>
   <sup>(1)</sup>
   <sup>(1)</sup>
   <sup>(1)</sup>
   <sup>(1)</sup>
   <sup>(1)</sup>
   <sup>(1)</sup>
   <sup>(1)</sup>
   <sup>(1)</sup>
   <sup>(1)</sup>
   <sup>(1)</sup>
   <sup>(1)</sup>
   <sup>(1)</sup>
   <sup>(1)</sup>
   <sup>(1)</sup>
   <sup>(1)</sup>
   <sup>(1)</sup>
   <sup>(1)</sup>
   <sup>(1)</sup>
   <sup>(1)</sup>
   <sup>(1)</sup>
   <sup>(1)</sup>
   <sup>(1)</sup>
   <sup>(1)</sup>
   <sup>(1)</sup>
   <sup>(1)</sup>
   <sup>(1)</sup>
   <sup>(1)</sup>
   <sup>(1)</sup>
   <sup>(1)</sup>
   <sup>(1)</sup>
   <sup>(1)</sup>
   <sup>(1)</sup>
   <sup>(1)</sup>
   <sup>(1)</sup>
   <sup>(1)</sup>
   <sup>(1)</sup>
   <sup>(1)</sup>
   <sup>(1)</sup>
   <sup>(1)</sup>
   <sup>(1)</sup>
   <sup>(1)</sup>
   <sup>(1)</sup>
   <sup>(1)</sup>
   <sup>(1)</sup>
   <sup>(1)</sup>
   <sup>(1)</sup>
   <sup>(1)</sup>
   <sup>(1)</sup>
   <sup>(1)</sup>
   <sup>(1)</sup>
   <sup>(1)</sup>
   <sup>(1)</sup>
   <sup>(1)</sup>
   <sup>(1)</sup>
   <sup>(1)</sup>
   <sup>(1)</sup>
   <sup>(1)</sup>
   <sup>(1)</sup>
   <sup>(1)</sup>
   <sup>(1)</sup>
   <sup>(1)</sup>
   <sup>(1)</sup>
   <sup>(1)</sup>
   <sup>(1)</sup>
   <sup>(1)</sup>
   <sup>(1)</sup>
   <sup>(1)</sup>
   <sup>(1)</sup>
   <sup>(1)</sup>
   <sup>(1)</sup>
   <sup>(1)</sup>
   <sup>(1)</sup>
   <sup>(1)</sup>
   <sup>(1)</sup>
   <sup>(1)</sup>
   <sup>(1)</sup>
   <sup>(1)</sup>
   <sup>(1)</sup>
   <sup>(1)</sup>
   <sup>(1)</sup>
   <sup>(1)</sup>
   <sup>(1)</sup>
   <sup>(1)</sup>
   <sup>(1)</sup>
   <sup>(1)</sup>
   <sup>(1)</sup>
   <sup>(1)</sup>
   <sup>(1)</sup>
   <sup>(1</sup>
- 7) คลิกปุ่ม 🔽 เพื่อยืนยันการบันทึกข้อมูล

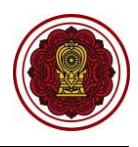

🖷 หน้าหลัก > 📽 ระบบบริหารจัดการหลักสูตร > 🎟 รายวิชาที่เปิดสอน เพิ่มรายวิชาที่เปิดสอน **່ວ** ຍ້อนกลับ **ภาดเรียน :** 1 / 2562 ชั้นเรียน : ป.1/1 \* รหัสวิชา : -- เลือกข้อมูล -+ เพิ่มรายวิชา แสดง 10 ∗ แถว ค้นหา: # รหัสวิชา ชื่อวิชา (ไง หนชั่วโมง (เ รายวิชาพื้นฐาน 2008 ภาษาไทย 3.0 กลุ่มวิชาภาษาไทย 60 ก16101 ลูกเสือ – เนตรนารี 1.0 กิจกรรมพัฒนาผู้เรียน การศึกษาค้นคว้าด้วยตนเอง 20 n16102 แนะแแนว 10 กิจกรรมพัฒนาผู้เรียน การศึกษาค้นคว้าด้วยตนเอง 20 3 n16103 1.0 กิจกรรมพัฒนาผู้เรียน การศึกษาค้นคว้าด้วยตนเอง 20 ชมรม ค16101 คณิตศาสตร์ 4.0 รายวิชาพื้นฐาน กลุ่มวิชาคณิตศาสตร์ 80 รายวิชาพิ้นฐาน การงานอาชีพ กลุ่มวิชาการงานอาชีพและเทคโนโลยี 40 J16101 2.0 ง16102 คอมพิวเตอร์ 1.0 รายวิชาพื้นฐาน กลุ่มวิชาการงานอาชีพและเทคโนโลยี 20 พ16101 สุขศึกษาพลศึกษา รายวิชาพื้นฐาน 8 2.0 กลุ่มสขศึกษาและพลศึกษา 40 ดนตรีและนาฏศิลป์ รายวิชาพื้นฐาน กล่มวิชาศิลปะ ศ16102 1.0 20 9 10 ส16202 อาเซียนศึกษา 1.0 รายวิชาเพิ่มเติม กลุ่มวิชาสังคมศึกษา 20 แสดง 1 ถึง 10 จาก 10 แถว 1 ถัดไป เมื่อเพิ่มรายวิชาเรียบร้อยแล้ว กรุณากดปุ่ม "บันทึกรายวิชาที่เปิดสอน" เพื่อบันทึกข้อมูลเข้าสู่ระบบ 🖹 บันทึกรายวิชาที่เปิดสอน 🧲 6 ยืนยันการบันทึกข้อมูล คุณต้องการบันทึกรายการนี้ [ใช่/ไม่]

รูปภาพที่ 28 แสดงหน้าจอการเพิ่ม / แก้ไขรายวิชาที่เปิดสอน

-7

🗸 ตกลง

🗙 ยกเลิก

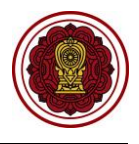

#### 2.4.3 การคัดลอกรายวิชาที่เปิดสอน

2) คลิกปุ่ม

เป็นหน้าจอสำหรับคัดลอกข้อมูลรายวิชาที่เปิดสอนของระดับชั้นเรียนที่เรียนวิชาเดียวกัน เจ้าหน้าที่สามารถคัดลอกข้อมูลรายวิชาที่เปิดสอนได้ ดังนี้ (สามารถค้นหาแบบไม่ระบุเงื่อนไขได้)

1) เลือกข้อมูล **ภาคเรียน** ที่ต้องการ

街 คัดลอกรายวิชาที่เปิดสอน ระบบจะแสดงหน้าจอคัดลอกรายวิชาที่เปิดสอน

| 🐗 หน้าหลัก > 🕫 ระบบบริหารจัดการหล่                                              | ลักสูตร - 🎟 รายวิชาที่เปิดสอน |  |  |  |  |  |  |  |  |  |
|---------------------------------------------------------------------------------|-------------------------------|--|--|--|--|--|--|--|--|--|
| รายวิชาที่เปิดสอน                                                               |                               |  |  |  |  |  |  |  |  |  |
| <ul> <li>เพิ่มรายวิชาที่เปิดสอน</li> <li>(2) ดัดลอกรายวิชาที่เปิดสอน</li> </ul> |                               |  |  |  |  |  |  |  |  |  |
| * ภาคเรียน                                                                      | 1/2562 1 รหัสวิชา ขือวิชา     |  |  |  |  |  |  |  |  |  |
| ชั้นเรียน                                                                       | - ฟังหมด -                    |  |  |  |  |  |  |  |  |  |
|                                                                                 | Q ดัมหา 😂 เริ่มไหม่           |  |  |  |  |  |  |  |  |  |
|                                                                                 |                               |  |  |  |  |  |  |  |  |  |

- เลือกข้อมูล ชั้นเรียนที่จะคัดลอก ที่ต้องการ
- เลือกข้อมูล คัดลอกไปยังชั้นเรียน ที่ต้องการ
- คลิกปุ่ม 
   คัดลอกรายวิชาที่เปิดสอน
   เพื่อคัดลอกรายวิชาที่เปิดสอน
- คลิกปุ่ม ดาลง เพื่อยืนยันการบันทึกข้อมูล

<u>หมายเหตุ</u> \* กรณีมีเครื่องหมายดอกจันสีแดง (\*) ต้องระบุหรือเลือกข้อมูลทุกช่อง

| ∉ หน้       | าหลัก > 🕸   | บบบริหารจัดการหลักสูตร > ⊞ รายวิชาที่เปิดสอน |          |                      |                                  |                     |
|-------------|-------------|----------------------------------------------|----------|----------------------|----------------------------------|---------------------|
| คัดส        | อกรายวิชาท่ | เปิดสอน                                      |          |                      |                                  |                     |
| נ <b>כי</b> | ข้อนกลับ    |                                              |          |                      |                                  |                     |
|             |             |                                              |          |                      |                                  |                     |
|             |             | * ภาคเรียน 1 / 2562                          |          |                      |                                  |                     |
|             | * ชั้นเ     | ยนที่จะศัดลอก ป.1/1 - 3                      |          |                      |                                  |                     |
|             | * గంచా      | กรีมได้ เชิ้มเรียน ม 4/2 <b>7</b>            |          |                      |                                  |                     |
| _           | PIVIENE     |                                              |          |                      |                                  |                     |
| #           | รหัสวิชา    | ชื่อวิชา (ไทย)                               | หน่วยกิด | ประเภทวิชา           | กลุ่มสาระการเรียนรู้             | จำนวนชั่วโมง (เด็ม) |
| 1           | 2008        | ภาษาไทย                                      | 3.0      | รายวิชาพื้นฐาน       | กลุ่มวิชาภาษาไทย                 | 60                  |
| 2           | ก16101      | ลูกเสือ – เนตรนารี                           | 1.0      | กิจกรรมพัฒนาผู้เรียน | การศึกษาค้นคว้าด้วยตนเอง         | 20                  |
| 3           | ก16102      | uusuuu                                       | 1.0      | กิจกรรมพัฒนาผู้เรียน | การศึกษาค้นคว้าด้วยตนเอง         | 20                  |
| 4           | ก16103      | ชมรม                                         | 1.0      | กิจกรรมพัฒนาผู้เรียน | การศึกษาค้นคว้าด้วยตนเอง         | 20                  |
| 5           | ค16101      | คณิตศาสตร์                                   | 4.0      | รายวิชาพื้นฐาน       | กลุ่มวิชาคณิตศาสตร์              | 80                  |
| 6           | J16101      | การงานอาชีพ                                  | 2.0      | รายวิชาพื้นฐาน       | กลุ่มวิชาการงานอาชีพและเทคโนโลยี | 40                  |
| 7           | J16102      | คอมพิวเตอร์                                  | 1.0      | รายวิชาพื้นฐาน       | กลุ่มวิชาการงานอาชีพและเทคโนโลยี | 20                  |
| 8           | w16101      | สุขศึกษาพลศึกษา                              | 2.0      | รายวิชาพื้นฐาน       | กลุ่มสุขศึกษาและพลศึกษา          | 40                  |
| 9           | ศ16102      | ดนตรีและนาฏศิลป์                             | 1.0      | รายวิชาพื้นฐาน       | กลุ่มวิชาศิลปะ                   | 20                  |
| 10          | ส16202      | อาเซียนศึกษา                                 | 1.0      | รายวิชาเพิ่มเดิม     | กลุ่มวิชาสังคมศึกษา              | 20                  |
|             |             |                                              |          |                      |                                  |                     |
|             |             | 🔛 ตัดออกราชวิชาพี่เปิดส                      | (au 5    |                      |                                  |                     |
|             |             |                                              |          |                      |                                  |                     |

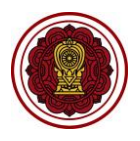

| ยืนยันการบันทึกข้อมูล               | $\times$ |
|-------------------------------------|----------|
| คุณต้องการบันทึกรายการนี้ [ใช่/ใม่] |          |
| 🗙 ยกเลิก 🗸 ๑                        | າລາ 6    |

รูปภาพที่ 29 แสดงหน้าจอการคัดลอกรายวิชาที่เปิดสอน

#### 2.4.4 การส่งออกข้อมูลเป็น Excel File รายวิชาที่เปิดสอน

เป็นหน้าจอสำหรับส่งออกรายวิชาที่เปิดสอน เจ้าหน้าที่สามารถพิมพ์ข้อมูลรายวิชาที่เปิดสอนได้

ดังนี้

1) คลิกปุ่ม 🖶 ส่งออกข้อมูลเป็น Excel File เพื่อพิมพ์รายวิชาที่เปิดสอนได้

| 合い    | # หน้าหลัก > ¢¢ ระบบบริหารจัดการหลักสูตร > ⊞ รายวิชาที่เปิดสอน          |            |          |                   |            |             |                                       |             |                |                     |                   |   |  |
|-------|-------------------------------------------------------------------------|------------|----------|-------------------|------------|-------------|---------------------------------------|-------------|----------------|---------------------|-------------------|---|--|
| ร     | รายวิชาที่เปิดสอน                                                       |            |          |                   |            |             |                                       |             |                |                     |                   |   |  |
|       | เพิ่มรายวิชาที่เปิดสอน                                                  |            |          |                   |            |             |                                       |             |                |                     |                   |   |  |
|       |                                                                         | * ภาคเรียน | 1/25     | 62 •              | รหัสวิชา   | ขึ่อวิชา    |                                       |             |                |                     |                   |   |  |
|       | ขันเรียน ทังหมด *ั<br>Qุดับหา ☎ เริ่มใหม่ 🖨 ส่งออกข้อมูลเป็น Excel File |            |          |                   |            |             |                                       |             |                |                     |                   |   |  |
|       | 🗎 ลบรายวิชา                                                             | ที่เปิดสอน |          |                   |            |             |                                       |             |                | คันหา:              |                   |   |  |
|       | ▲ # ♦                                                                   | ขั้นเรียน  | รหัสวิชา | \$                | ขื่อวิชา 🖨 | หน่วยกิติุ่ | ประเภ                                 | หวิชา 🖨     | จำนวนชั่วโมง ( | ເຕັມ🛊 ສຄານະ         | <b>\$</b>         |   |  |
|       | 1                                                                       | ป.1/1      | 2008     | ภาษาไทย           |            | 3.0         | รายวิชา                               | พื้นฐาน     | 60             | จัดตารางเรียเ       | ແລ້ວ 🗇 🖻 ລນຫ້ວນູລ |   |  |
|       | 2                                                                       | ป.1/1      | ก16101   | ลูกเสือ – เนตรนาร | 2          | 1.0         | กิจกรรมพัฒนาผู้เรียน 20 จัดตารางเรียน |             |                | แแล้ว 🗐 ลบข้อมูล    |                   |   |  |
|       | 3                                                                       | ป.1/1      | ก16102   | แนะแแนว           |            | 1.0         | กิจกรรมพัฒ                            | งนาผู้เรียน | 20             | จัดตารางเรียง       | แแล้ว 🗐 ลบข้อมูล  |   |  |
|       | 4                                                                       | ป.1/1      | n16103   | ช่มรม             |            | 1.0         | กิจกรรมพัฒ                            | งนาผู้เรียน | 20             | จัดตารางเรียเ       | แแล้ว 🗐 ลบข้อมูล  |   |  |
|       |                                                                         |            |          |                   |            |             |                                       |             |                |                     |                   |   |  |
|       |                                                                         |            |          |                   | รายวิชา    | าของโรงเ    | เรียน                                 |             |                |                     |                   |   |  |
| ลำดับ | ชั้นเรียน                                                               | ่ม รท่     | ห้สวิชา  |                   | ชื่อวิชา   |             | หน่วยกิต                              | ประ         | เภทวิชา        | จำนวนชั่วโมง (เต็ม) | สถานะ             |   |  |
| 1     | ป.2/2                                                                   | 4          | 16101    | การงานอาชีพ       |            |             | 2                                     | รายวิท      | ชาพื้นฐาน      | 40                  | เปิดรายวิชา       |   |  |
| 2     | ป.2/2                                                                   | W          | 16101    | สุขศึกษาพลศึกษา   |            |             | 2                                     | รายวิท      | ชาพื้นฐาน      | 40                  | เปิดรายวิชา       |   |  |
|       |                                                                         |            |          |                   |            |             |                                       |             |                |                     |                   | _ |  |
|       |                                                                         |            |          |                   |            |             |                                       |             |                |                     |                   |   |  |

รูปภาพที่ 30 แสดงหน้าจอการส่งออกข้อมูลเป็น Excel File รายวิชาที่เปิดสอน

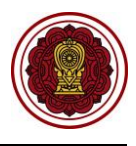

#### 2.5 รายวิชาเพิ่มเติม (เลือกเสรี)

เป็นส่วนในการบริหารจัดการรายวิชา เจ้าหน้าที่สามารถกำหนดรายวิชาเพิ่มเติม (เลือกเสรี) \* <u>ใช้ใน</u> <u>กรณีที่โรงเรียนมีรายวิชาที่เปิดให้นักเรียนเลือกวิชาเรียนเองได้</u> โดยสามารถค้นหารายวิชาเพิ่มเติม (เลือกเสรี)/ เพิ่มรายวิชาเพิ่มเติม (เลือกเสรี)/รายวิชาเพิ่มเติม (เลือกเสรี)/ส่งออกข้อมูลรายวิชาเพิ่มเติม (เลือกเสรี)เป็น Excel File/ลบข้อมูลรายวิชาเพิ่มเติม (เลือกเสรี) ได้ ดังนี้

- คลิกที่ปุ่ม ระบบบริหารจัดการหลักสูตร
- คลิกที่ปุ่ม รายวิชาเพิ่มเติม (เลือกเสรี)

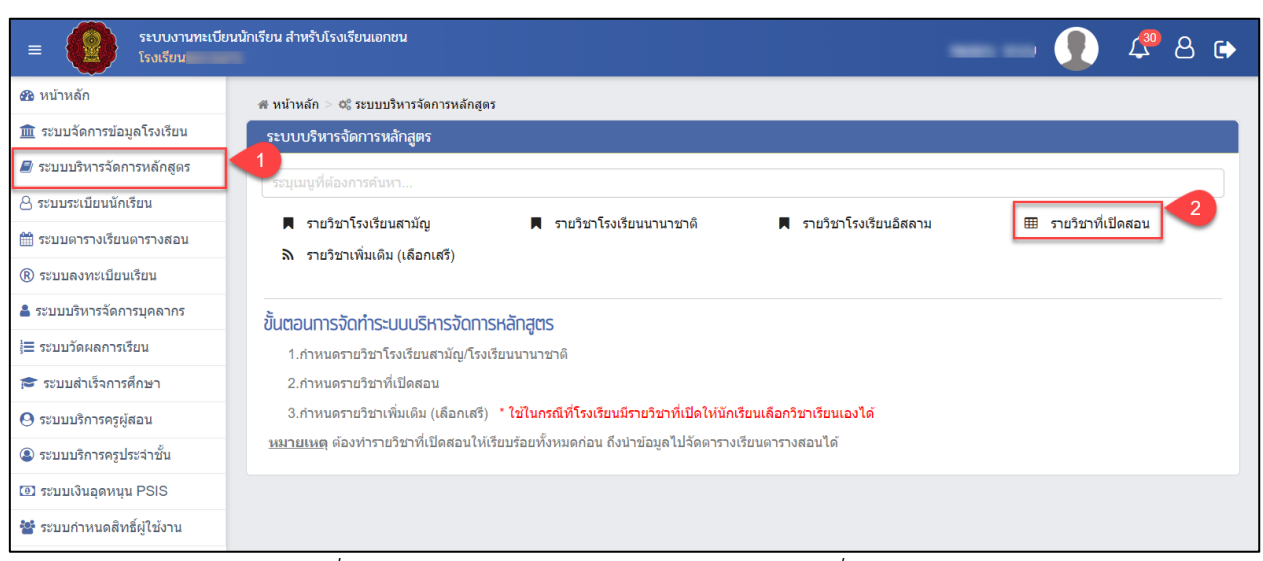

รูปภาพที่ 31 แสดงหน้าจอการเข้าใช้งานเมนูรายวิชาเพิ่มเติม (เลือกเสรี)

#### 2.5.1 การค้นหารายวิชาเพิ่มเติม (เลือกเสรี)

เป็นหน้าจอสำหรับค้นหาข้อมูลรายวิชาเพิ่มเติม (เลือกเสรี) เจ้าหน้าที่สามารถค้นหารายวิชา เพิ่มเติม (เลือกเสรี) ดังนี้ (สามารถค้นหาแบบไม่ระบุเงื่อนไขได้)

- 1) ระบุหรือเลือกข้อมูล ที่ต้องการ
- คลิกปุ่ม
   คลิกปุ่ม
   คนหา เพื่อค้นหาข้อมูล

<u>หมายเหตุ</u> \* กรณีมีเครื่องหมายดอกจันสีแดง (\*) ต้องระบุหรือเลือกข้อมูลทุกช่อง

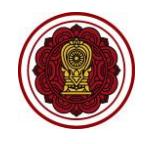

| 1 | # หน้าหลัก > น% ระบบบริหารจัดการหลักสูตร > ล∖ รายวิชาเพิ่มเติม (เลือกเสรี) |          |             |            |                 |              |                      |                         |             |            |  |  |
|---|----------------------------------------------------------------------------|----------|-------------|------------|-----------------|--------------|----------------------|-------------------------|-------------|------------|--|--|
| F | รายวิชาเพิ่มเติม (เลือกเสรี)                                               |          |             |            |                 |              |                      |                         |             |            |  |  |
|   | ฿ เพิ่มรายวิชาเพิ่มเติม (เลือกเสรี)                                        |          |             |            |                 |              |                      |                         |             |            |  |  |
|   | * ภาดเรียน 1/2562 🔻 รหัสวิชา ชื่อวิชา                                      |          |             |            |                 |              |                      |                         |             |            |  |  |
| 1 |                                                                            | L        | ระดับชั้น   | ทั้งหมด    | Ŧ               |              |                      |                         |             |            |  |  |
|   |                                                                            | _        |             | Q ด้นหา    | 2 ใหม่ 🖨 ส่งออก | ข้อมูลเป็น ( | Excel File           |                         |             |            |  |  |
|   | ຟີ ລນ                                                                      | ปรายวิชา | ที่เปิดสอน  |            |                 |              |                      |                         | ด้นหา:      |            |  |  |
|   | <b>A</b>                                                                   | # ♦      | ระดับขึ้น 🌲 | รหัสวิชา 🌲 | ชื่อวิชา 🜲      | หน่วยกิфุ่   | ประเภทวิชา 븆         | ่ จำนวนชั่วโมง (เต็ม‡ื่ | สถานะ 🛔     | <b>\$</b>  |  |  |
|   |                                                                            | 1        | ป.1         | 2003       | วิชาทดสอบ 3     | 3.0          | รายวิชาเพิ่มเติม     | 60                      | เปิดรายวิชา | 💼 ລນພ້ວນູລ |  |  |
|   |                                                                            | 2        | ป.1         | n16103     | ชมรม            | 1.0          | กิจกรรมพัฒนาผู้เรียน | 20                      | เปิดรายวิชา | 💼 ລນນ້ວນູລ |  |  |

รูปภาพที่ 32 แสดงหน้าจอการค้นหารายวิชาเพิ่มเติม (เลือกเสรี)

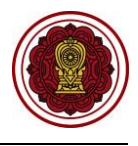

## 2.5.2 การเพิ่ม / แก้ไขรายวิชาเพิ่มเติม (เลือกเสรี)

เป็นหน้าจอสำหรับเพิ่มข้อมูลรายวิชาเพิ่มเติม (เลือกเสรี) เจ้าหน้าที่สามารถเพิ่มรายวิชาที่เปิดสอน

ได้ ดังนี้

เลือกข้อมูล \*ภาคเรียน ที่ต้องการ
 คลิกปุ่ม (เพิ่มรายวิชาเพิ่มเดิม (เลือกเสรี) ระบบจะแสดงหน้าจอการเพิ่มรายวิชาเพิ่มเติม (เลือกเสรี)

<u>หมายเหตุ</u> \* กรณีมีเครื่องหมายดอกจันสีแดง (\*) ต้องระบุหรือเลือกข้อมูลทุกช่อง

| າຍວີບ      | ทเพิ่มเติ                                          | ม (เลือกเสรี)                                  |                                                                                              |                                                                 |                                                                                                    |                                                                                            |                                               |                                                              |                                                                                                    |
|------------|----------------------------------------------------|------------------------------------------------|----------------------------------------------------------------------------------------------|-----------------------------------------------------------------|----------------------------------------------------------------------------------------------------|--------------------------------------------------------------------------------------------|-----------------------------------------------|--------------------------------------------------------------|----------------------------------------------------------------------------------------------------|
| Đ เจ้      | พื่มรายวิช                                         | ชาเพิ่มเติม (เลือเ                             | กเสรี)                                                                                       |                                                                 |                                                                                                    |                                                                                            |                                               |                                                              |                                                                                                    |
|            | *                                                  | ภาคเรียน                                       | 1/2562                                                                                       | 🔨 1รหัสวิชา                                                     |                                                                                                    | i                                                                                          | ชื่อวิชา                                      |                                                              |                                                                                                    |
|            |                                                    | ระดับชั้น                                      | ทั้งหมด                                                                                      | T                                                               |                                                                                                    |                                                                                            |                                               |                                                              |                                                                                                    |
|            |                                                    |                                                |                                                                                              |                                                                 |                                                                                                    |                                                                                            |                                               |                                                              |                                                                                                    |
| ປ້ ລາ      | เรายวิชา                                           | ที่เปิดสอน                                     | Q ด้นหา                                                                                      | 🔁 เริ่มใหม่ 🔒 ส่งออ                                             | เกข้อมูลเป็น E                                                                                                    | Excel File                                                                                 |                                               | ค้นหา:                                                       |                                                                                                    |
| ັງ ລາ<br>▲ | มรายวิชา<br># <b>≜</b>                             | ที่เปิดสอน<br>ระดับชั้น <b>≜</b>               | Q ค้นหา<br>รหัสวิชา ≜ู                                                                       | 3 เริ่มใหม่<br>⊕ ส่งออ<br>ชื่อวิชา                              | มกข้อมูลเป็น E<br>≜ หน่วยกิ <del>¢</del> ิ                                                                                                    | Excel File<br>ประเภทวิชา 🍦                                                                 | จำนวนชั่วโมง (เต็ม <del>ปู่</del>             | ค้นหา:<br>สถานะ                                              | <b>\$</b>                                                                                                    |
| ້ງ ລາ<br>▲ | มรายวิชา<br># <b>≜</b><br>1                        | ที่เปิดสอน<br>ระดับชิ้น <b>≜</b><br>ป.1        | Q ค้นหา<br>รนัสวิชา <b>≜</b><br>2003                                                         | ฮ เริ่มใหม่ ⊕ ส่งออ<br>ชื่อวิชา<br>วิชาทดสอบ 3                  | กข้อมูลเป็น E<br><b>♦ หน่วยกิ∳</b><br>3.0                                                                                                    | Excel File<br>ประเภทวิชา 🏼 🍣<br>รายวิชาเพิ่มเติม                                           | ຈຳນວນສົ່ງໂມง (ເຄັມ‡<br>60                     | ค้นหา:<br>สถานะ<br>เปิดรายวิชา                               | ≜                                                                                                    |
| ັງ ລາ      | มรายวิชา<br># <b>♦</b><br>1<br>2                   | ที่เปิดสอน<br>ระดับชื้น ≹<br>ป.1<br>ป.1        | Q ค้นหา (ส<br>รหัสวิชา ∳<br>2003<br>ก16103                                                   | ฮ เริ่มใหม่ ⊕ ส่งออ<br>ชื่อวิชา<br>วิชาทดสอบ 3<br>ชมรม          | งกข้อมูลเป็น E <ul> <li><a href="https://www.selfacture">https://www.selfacture</a></li> <li><a href="https://www.selfacture">https://www.selfacture</a></li> <li><a href="https://www.selfacture">https://www.selfacture</a></li> <li><a href="https://www.selfacture">https://www.selfacture</a></li> <li><a href="https://www.selfacture">https://www.selfacture</a></li> <li><a href="https://www.selfacture">https://www.selfacture</a></li> <li><a href="https://www.selfacture">https://www.selfacture</a></li> <li><a href="https://www.selfacture">https://www.selfacture</a></li> <li><a href="https://www.selfacture">https://www.selfacture</a></li> <li><a href="https://www.selfacture">https://www.selfacture</a></li> <li><a href="https://www.selfacture">https://www.selfacture</a></li> </ul> | Excel File<br>ประเภทวิชา ∳<br>รายวิชาเพิ่มเติม<br>กิจกรรมพัฒนาผู้เรียน                     | <b>⊀ານວນຮົ່ງໂມง (ເຕົມ‡</b><br>60<br>20        | ด้นหา:<br>สถานะ<br>เปิดรายวิชา<br>เปิดรายวิชา                | <ul> <li>●</li> <li>●</li></ul> |
| ) aı       | <mark>เรายวิชา</mark><br># <b>∳</b><br>1<br>2<br>3 | ที่เปิดสอน<br>ระดับขึ้น ≹<br>ป.1<br>ป.1<br>ป.1 | <ul> <li>Q คันหา</li> <li>รหัสวิชา ♦</li> <li>2003</li> <li>ก16103</li> <li>ง1620</li> </ul> | ฮ เริ่มใหม่ ⊕ ส่งออ<br>ชื่อวิชา<br>วิชาทดสอบ 3<br>ชมรม<br>เกษตร | งกข้อมูลเป็น E    ♦ หน่วยกิ€   3.0 1.0   1.0 1.0                                                                                                    | Excel File<br>ประเภทวิชา 🌲<br>รายวิชาเพิ่มเติม<br>กิจกรรมพัฒนาผู้เรียน<br>รายวิชาเพิ่มเติม | <b>₹ານານສໍ້າໂມง (ເຜົ່ມ‡</b><br>60<br>20<br>20 | ค้นหา:<br>สถานะ<br>เปิดรายวิชา<br>เปิดรายวิชา<br>เปิดรายวิชา | <ul> <li>ສາກາ້ວນູເ</li> <li>ສາກາ້ວນູເ</li> <li>ສາກາ້ວນູເ</li> </ul>                                                                                                    |

เลือกข้อมูล \*ระดับชั้น ที่ต้องการ

| 🖷 หน้าหลัก > 🗱 ระบบ   | 🕷 หน้าหลัก > 🕫 ระบบบริหารจัดการหลักสูตร > 🗟 รายวิชาเพิ่มเติม (เลือกเสรี) |  |  |  |  |  |  |  |  |  |
|-----------------------|--------------------------------------------------------------------------|--|--|--|--|--|--|--|--|--|
| เพิ่มรายวิชาเพิ่มเติม | I (เลือกเสรี)                                                            |  |  |  |  |  |  |  |  |  |
| ່ 🕽 ຍ້อนกลับ          |                                                                          |  |  |  |  |  |  |  |  |  |
| * ภาคเรียน            | 1 / 2562                                                                 |  |  |  |  |  |  |  |  |  |
| * ระดับชั้น           | เลือกข้อมูล 😽 3                                                          |  |  |  |  |  |  |  |  |  |

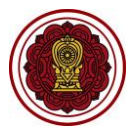

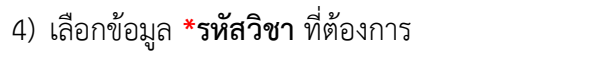

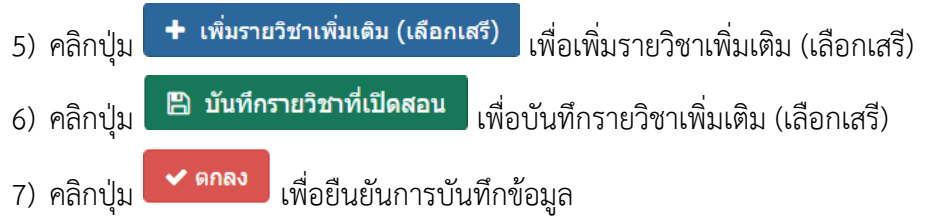

| เพิ่ม | มรายวิชาเพิ่ม                             | แติม (เลือ         | กเสรี)                              |                               |                                                                |                      |     |
|-------|-------------------------------------------|--------------------|-------------------------------------|-------------------------------|----------------------------------------------------------------|----------------------|-----|
| C     | ย้อนกลับ                                  |                    |                                     |                               |                                                                |                      |     |
|       | ภาคเรียน :<br>ระดับชั้น :<br>* รหัสวิชา : | : 1 / 2<br>: ประส  | 562<br>ามศึกษาปีที<br>- เลือกข้อมูล | 1                             | 4 เพิ่มรายวิชาเพิ่มเดิม (เลื                                   | อกเสรี) 5            |     |
| #     | รหัสวิชา                                  | ชื่อวิชา<br>(ไทย)  | หน่วยกิด                            | ประเภทวิชา                    | กลุ่มสาระการเรียนรู้                                           | จำนวนชั่วโมง (เด็ม)  |     |
| 1     | 2003                                      | วิชา<br>ทดสอบ<br>3 | 3.0                                 | รายวิชาเพิ่มเดิม              | กลุ่มวิชาสังคมศึกษา                                            | 60                   |     |
| 2     | ก16103                                    | ชมรม               | 1.0                                 | กิจกรรมพัฒนาผู้เรียน          | การศึกษาค้นคว้าด้วยตนเอง                                       | 20                   |     |
| 3     | ง1620                                     | เกษตร              | 1.0                                 | รายวิชาเพิ่มเติม              | กลุ่มวิชาการงานอาชีพและเทคโนโลยี                               | 20                   |     |
| 4     | ส16201                                    | หน้าที่<br>พลเมือง | 1.0                                 | รายวิชาเพิ่มเติม              | กลุ่มวิชาสังคมศึกษา                                            | 20                   |     |
|       | L                                         | มื่อเพิ่มรา        | ยวิชาเรียบ                          | ร้อยแล้ว กรุณากดปุ่ม<br>🕒 บัน | เ "บันทึกรายวิชาที่เปิดสอน" เพื่อบันท์<br>ทึกรายวิชาที่เปิดสอน | าึกข้อมูลเข้าสู่ระบบ |     |
|       | ยืนยัน                                    | เการบัเ            | เทึกข้อมู                           | ล                             |                                                                | ×                    | < C |
|       | คุณต้อ                                    | งการบัน            | ทึกรายการ                           | รนี้ [ใช่/ใม่]                |                                                                |                      |     |
|       |                                           |                    |                                     |                               | 🗙 ยก                                                           | เลิก 🗸 ตกลง          | 7   |

รูปภาพที่ 33 แสดงหน้าจอการเพิ่มรายวิชาเพิ่มเติม (เลือกเสรี)

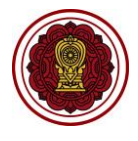

#### 2.5.3 การส่งออกข้อมูลเป็น Excel File รายวิชาเพิ่มเติม (เลือกเสรี)

เป็นหน้าจอสำหรับส่งออกข้อมูลเป็น Excel File รายวิชาเพิ่มเติม (เลือกเสรี) เจ้าหน้าที่สามารถ พิมพ์ข้อมูลรายวิชาเพิ่มเติม (เลือกเสรี) ดังนี้

|       |                                                                           | 1)                  | คลิกปุ่ม   | 🔒 ส่งออกข้อมูลเป็น E               | kcel File  | e     | เพื่อพิมพ์ร    | รายวิชาเพิ่ม       | เติม (เสื   | ล้อกเสรี)           |          |  |  |  |
|-------|---------------------------------------------------------------------------|---------------------|------------|------------------------------------|------------|-------|----------------|--------------------|-------------|---------------------|----------|--|--|--|
|       | 🗰 หน้าหลัก 🗦 🕫 ระบบบริหารจัดการหลักสูตร > ล. รายวิชาเพิ่มเติม (เลือกเสรี) |                     |            |                                    |            |       |                |                    |             |                     |          |  |  |  |
| รา    | รายวิชาเพิ่มเติม (เลือกเสรี)                                              |                     |            |                                    |            |       |                |                    |             |                     |          |  |  |  |
|       | 🕄 เพิ่มรายวิชาเพิ่มเดิม (เลือกเสรี)                                       |                     |            |                                    |            |       |                |                    |             |                     |          |  |  |  |
|       | * อายเรียน 1/2562 * รหัสวิชา ชื่อวิชา                                     |                     |            |                                    |            |       |                |                    |             |                     |          |  |  |  |
|       |                                                                           |                     | 10.110     |                                    |            |       |                |                    |             |                     |          |  |  |  |
|       | -                                                                         | ะดบบน               | שנאסא      |                                    |            |       |                |                    |             |                     |          |  |  |  |
|       |                                                                           | ٥                   | ค้นหา 🕄    | 🖁 เริ่มใหม่ 🔒 ส่งออกข้อมูลเป็น Exc | el File    |       |                |                    |             |                     |          |  |  |  |
| Ĩ     | 🖻  ดบรายวิชาที่เปี                                                        | ดสอน                |            |                                    |            |       |                |                    | Ŕ           | ันหา:               |          |  |  |  |
|       | ≜ #♦                                                                      | ระดับขึ้น 🔷 รห้     | ัสวิชา     | ชื่อวิชา 븆                         | หน่วยกิ    |       | ประเภทวิชา 🛔   | จำนวนขั่วโมง (เต็ม |             | สถานะ               | \$       |  |  |  |
|       | 1                                                                         | ม.6 พ1              | 0001 ชมร   | รมดนตรีสากล                        | 3.0        | ราเ   | ขวิชาเพิ่มเติม | 60                 | มีการส      | ลงทะเบียนแล้ว 🗎 🗎 🗎 | ລນນ້ອນູລ |  |  |  |
|       | 3                                                                         | ม.6 ส.              | 8020 ดนต   | กรีไทย                             | 2.0        | ราเ   | ขวิชาเพิ่มเติม | 40                 | มีการส      | จงทะเบียนแล้ว 🗎 🗎   | ລນນ້ອມູລ |  |  |  |
| 0     | 2                                                                         | ม.6 <mark>ม4</mark> | 5787 คณิ   | ตศาสตร์                            | 2.0        | ราย   | ขวิชาเพิ่มเติม | 40                 | เว็         | ไดรายวิชา 🗎 🗎       | ລນນ້ອນູລ |  |  |  |
|       |                                                                           |                     |            |                                    |            |       |                |                    |             |                     |          |  |  |  |
|       |                                                                           |                     |            |                                    |            |       |                |                    |             |                     |          |  |  |  |
|       |                                                                           |                     |            | รายวิชาเพิ่มเติ                    | ม (เลือกเส | สรี)  |                |                    |             |                     |          |  |  |  |
| ลำดับ | ระดับชั้น                                                                 | รหัสวิชา            |            | ชื่อวิชา                           | หน่ว       | วยกิต | ประเภทวิ       | ชา จำนวนชั่        | วโมง (เต็ม) | สถานะ               |          |  |  |  |
| 1     | ม.6                                                                       | w10001              | ชมรมดนตรีส | ากล                                | :          | 3     | รายวิชาเพิ่ม   | เติม               | 60          | มีการลงทะเบียนแล้ว  |          |  |  |  |
| 2     | ม.6                                                                       | ม45787              | คณิตศาสตร์ |                                    |            | 2     | รายวิชาเพิ่ม   | เติม               | 40          | เปิดรายวิชา         |          |  |  |  |
| 3     | ม.6                                                                       | ส3020               | ดนตรีไทย   |                                    | :          | 2     | รายวิชาเพิ่ม   | เติม               | 40          | มีการลงทะเบียนแล้ว  |          |  |  |  |
|       |                                                                           |                     |            |                                    |            |       |                |                    |             |                     |          |  |  |  |
|       |                                                                           |                     |            |                                    |            |       |                |                    |             |                     |          |  |  |  |

รูปภาพที่ 34 แสดงหน้าจอการส่งออกข้อมูลเป็น Excel File รายวิชาเพิ่มเติม (เลือกเสรี)